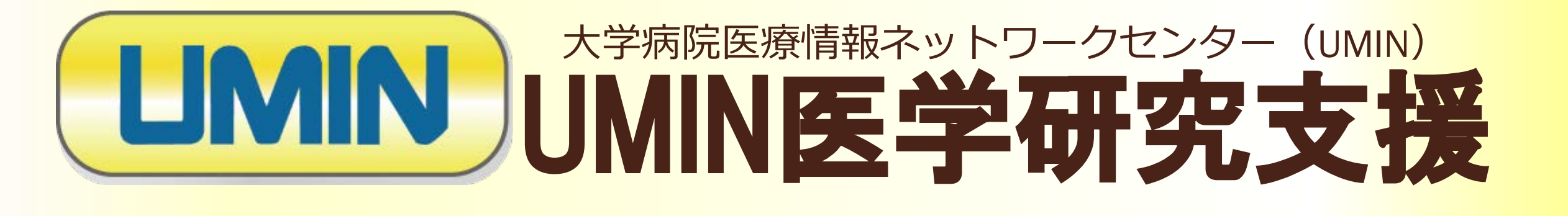

# 症例登録・割付システムクラウド版 INDICE cloud

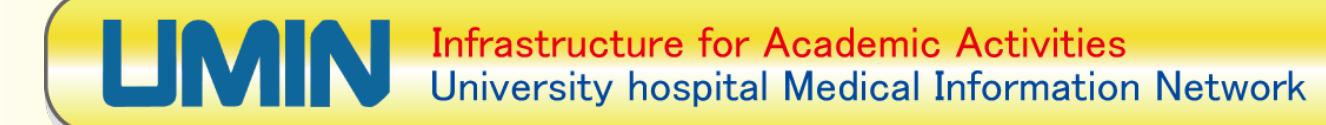

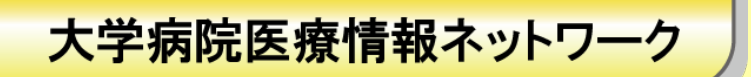

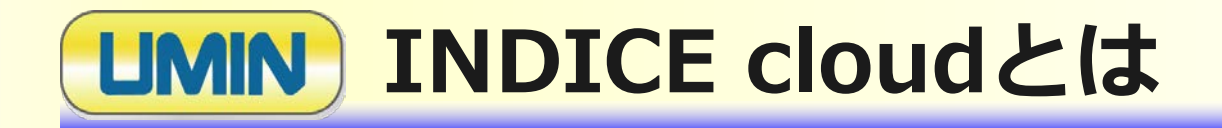

- 1. インターネット医学研究データセンター(INDICE)は利用申請・ 設定事項等ご提出いただいた上、UMINセンター側でシステムを制 作しており、研究費のご負担をお願いしておりましたが、クラウド 版(INDICE cloud)では、UMINに申請等は必要なく、無償でご利 用できます。
- 2. 研究プロジェクトの管理者により、登録画面および、経過観察画面 などCRFも制作することができるため、プロジェクトに沿ったデー タベースの構築が可能です。
- 3. 容易かつ直感的に操作できますので、どなたでも簡単に症例登録 フォームの制作が行えます。

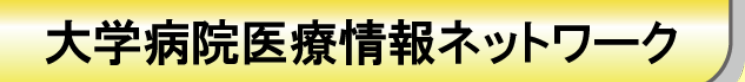

# **LIMIN** INDICE cloudへアクセス

- Google検索などで「UMIN」を検索し、UMINのトップページへ。
- UMINトップページの中段あたりにあるインターネット医学研究 データセンター(INDICE)の「INDICE cloud (クラウド版システム)」にアクセスしてください。

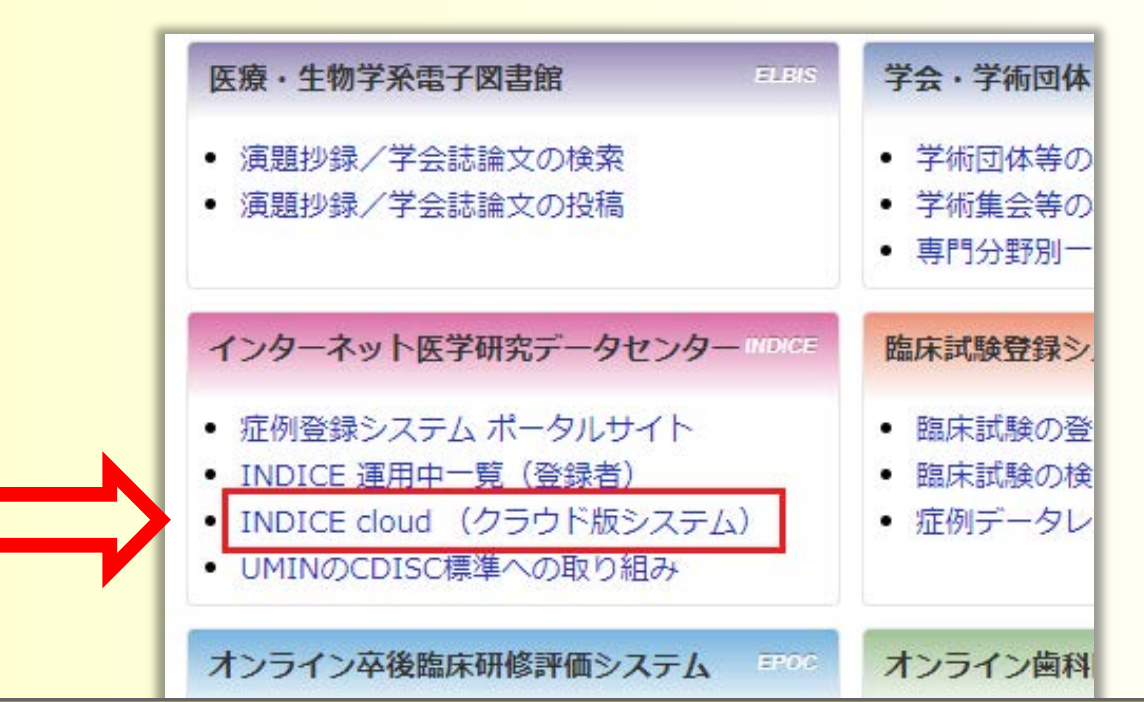

大学病院医療情報ネットワーク

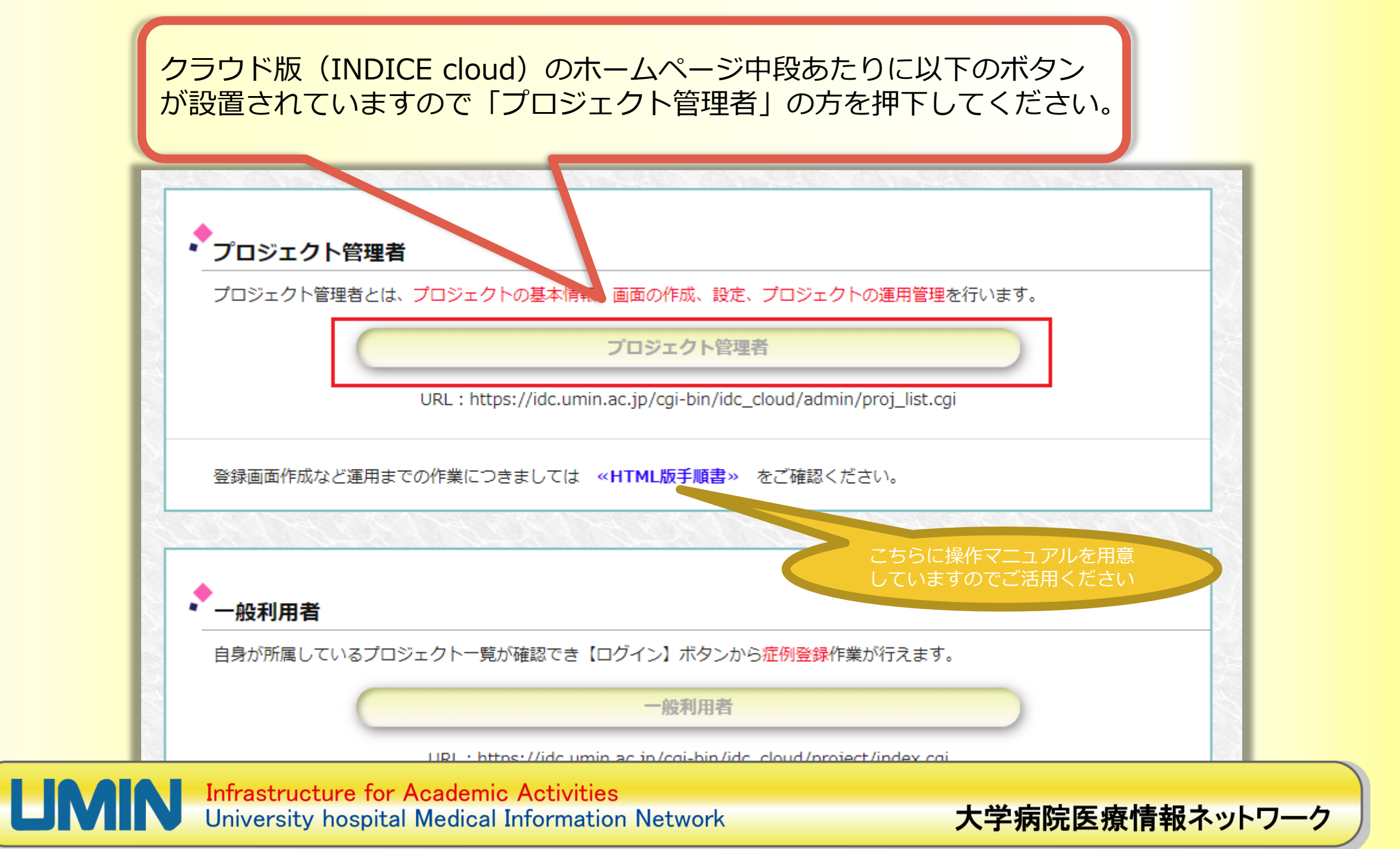

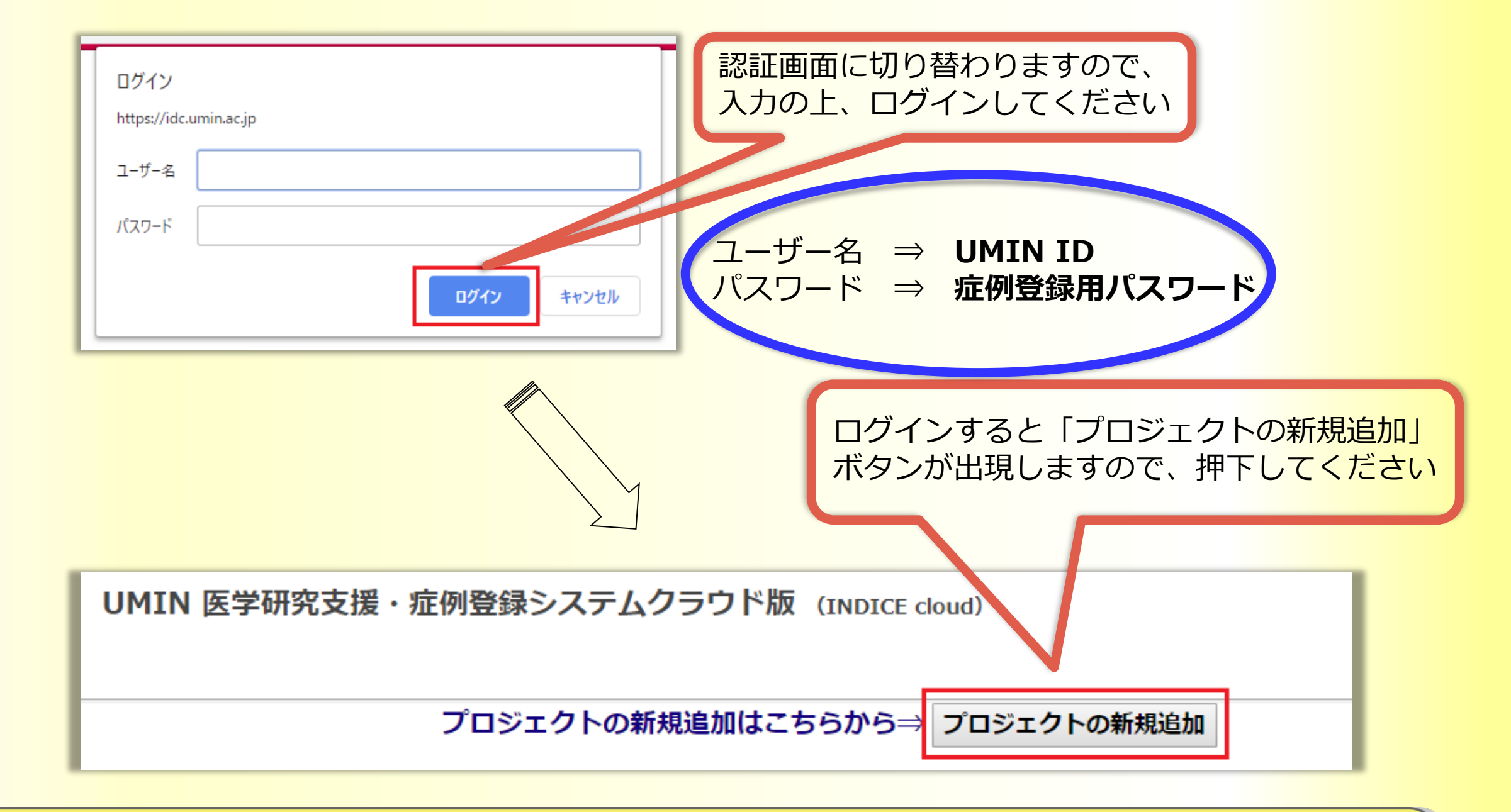

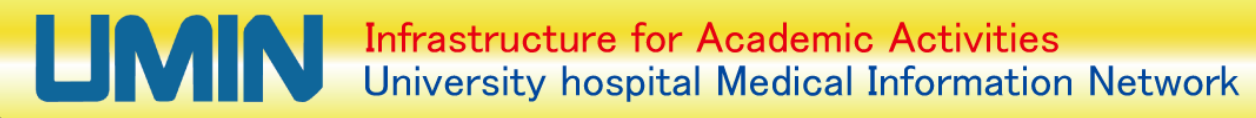

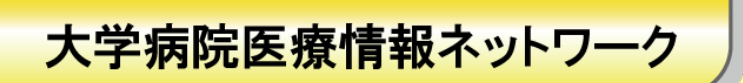

(1)新規プロジェクトの作成

| ⇒ プロジェクトの新規追加 |                     |                                                                                                    | プロジェクト名称<br>【必須】<br>管理者UMIN ID<br>管理者所属施設<br>【必須】<br>システム状態<br>割付方法<br>【必須】 | <b>プロジェクト</b> 基<br>施設名(漢字).<br>管理者所属施設は登録ボタン押<br>準備中<br>○割付しない○完全無作為化法 | プロジェクトの基本情報を入<br>力する画面に切り替わります<br>ので、順次入力を行っていき<br>ますが、ここからは配布した<br>研究計画書に沿って作業して<br>いきます |  |  |  |
|---------------|---------------------|----------------------------------------------------------------------------------------------------|-----------------------------------------------------------------------------|------------------------------------------------------------------------|-------------------------------------------------------------------------------------------|--|--|--|
| Λ             | プロジェクト名称            | 作成するプロジェクトの名称をご入力ください。<br>※同一名称のプロジェクトが既にある場合、混乱防止のため重複不許可としております。ご了承ください。                          |                                                                             |                                                                        |                                                                                           |  |  |  |
|               | 管理者UMIN ID          | アクセスされているUMIN IDが自動表示されます。                                                                          |                                                                             |                                                                        |                                                                                           |  |  |  |
| 入力内容          | 管理者所屈施設             | 管理者様の所属施設としてシステムへ自動登録されます。また、プロジェクトへの参加施設ともなります。<br>運用後に管理者様の施設が変更になった場合は「6.利用者管理」より、施設変更をお願いいたします。 |                                                                             |                                                                        |                                                                                           |  |  |  |
|               | システム状態              | 状態はこの画面では変更することは出来ません。運用を開始されるまで「準備中」で表示されます。                                                       |                                                                             |                                                                        |                                                                                           |  |  |  |
|               | 割付方法                | ・割付しない<br>・完全無作為法(プログラム内で自動で割付がされます)<br>・最小化法(2群割付になります。こちらは後程設定が必要となります)                           |                                                                             |                                                                        |                                                                                           |  |  |  |
| V             | 参加施設                | <ul> <li>・単一施設(自施設のみの参加で終始登録する場合は単施設になります)</li> <li>・多施設</li> </ul>                                 |                                                                             |                                                                        |                                                                                           |  |  |  |
| M             | Infrastr<br>Univers | ucture for Aca<br>ity hospital Me                                                                   | ademic Activities<br>edical Information I                                   | Network                                                                | 大学病院医療情報ネットワ・                                                                             |  |  |  |

## (1)新規プロジェクトの作成

(研究名称)〇〇癌発生抑制効果の多施設検討試験

く計画書内容> 5.試験の方法

(1)試験の種類・デザイン 非盲検・最小化法無作為ランダム比較試験。

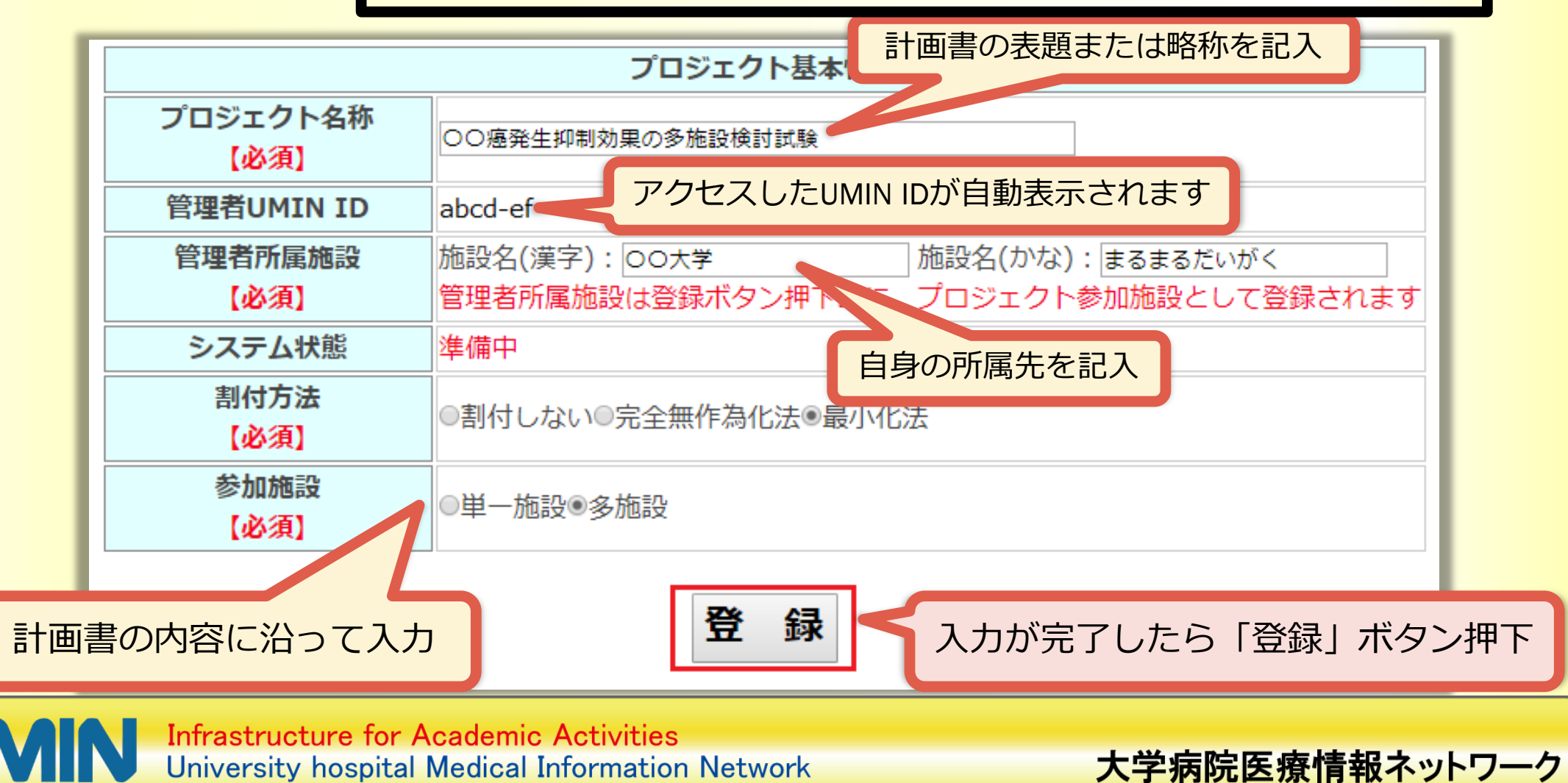

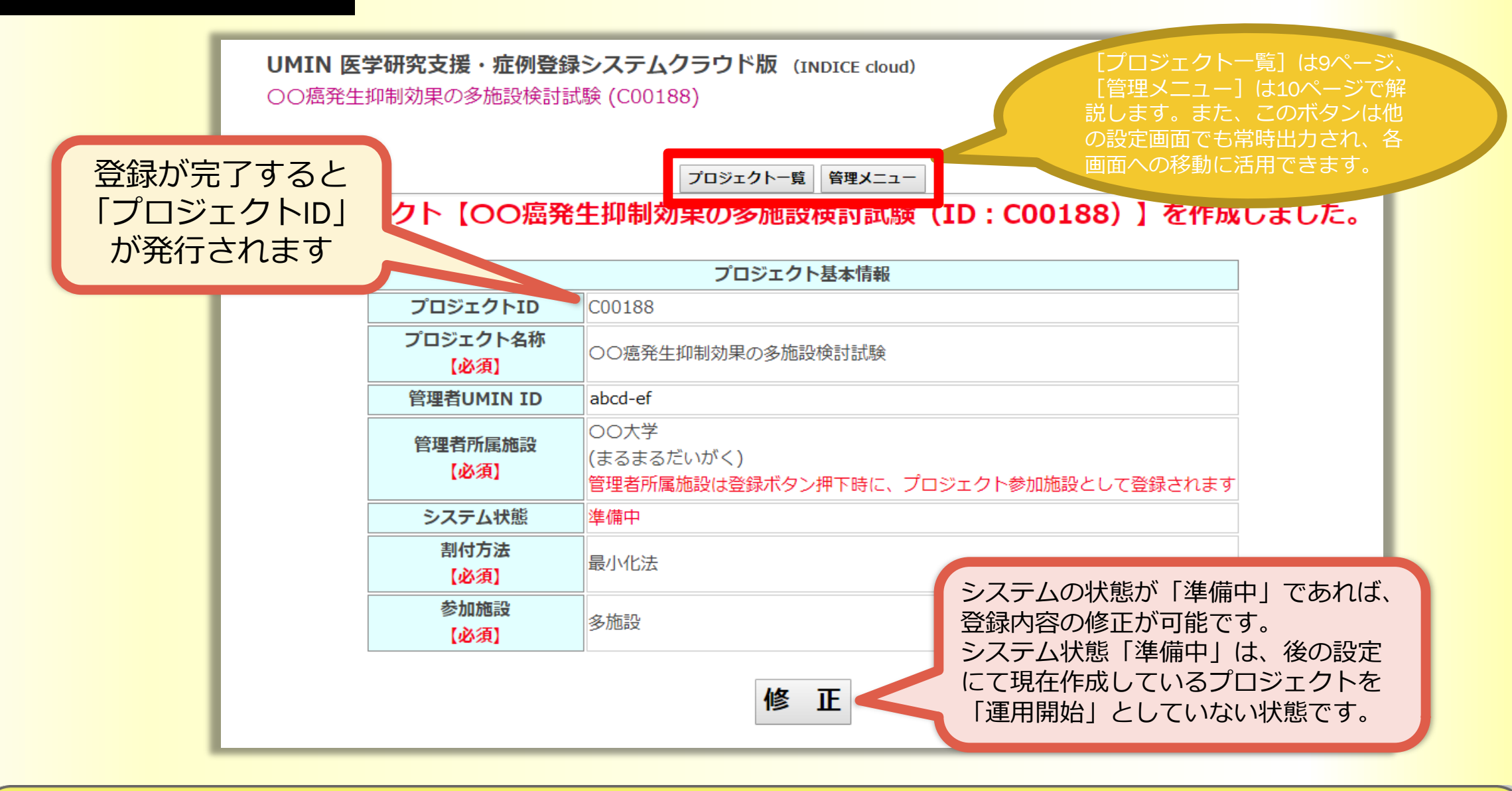

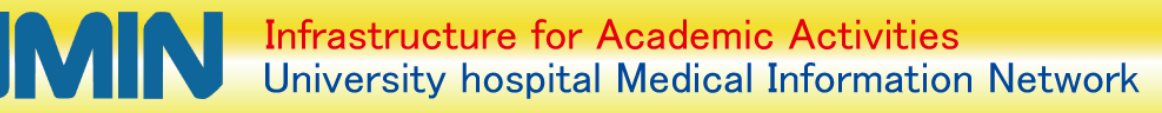

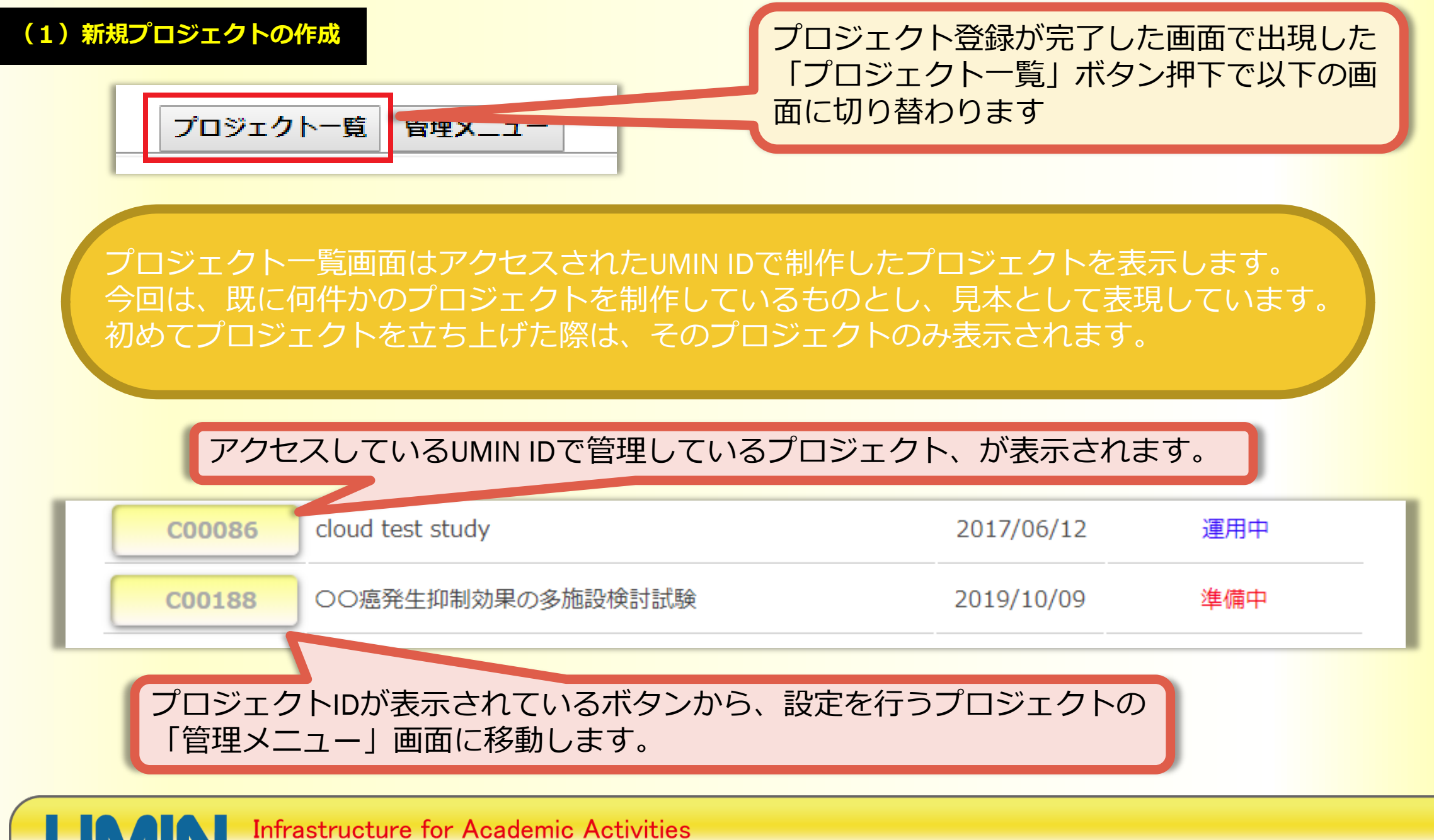

University hospital Medical Information Network

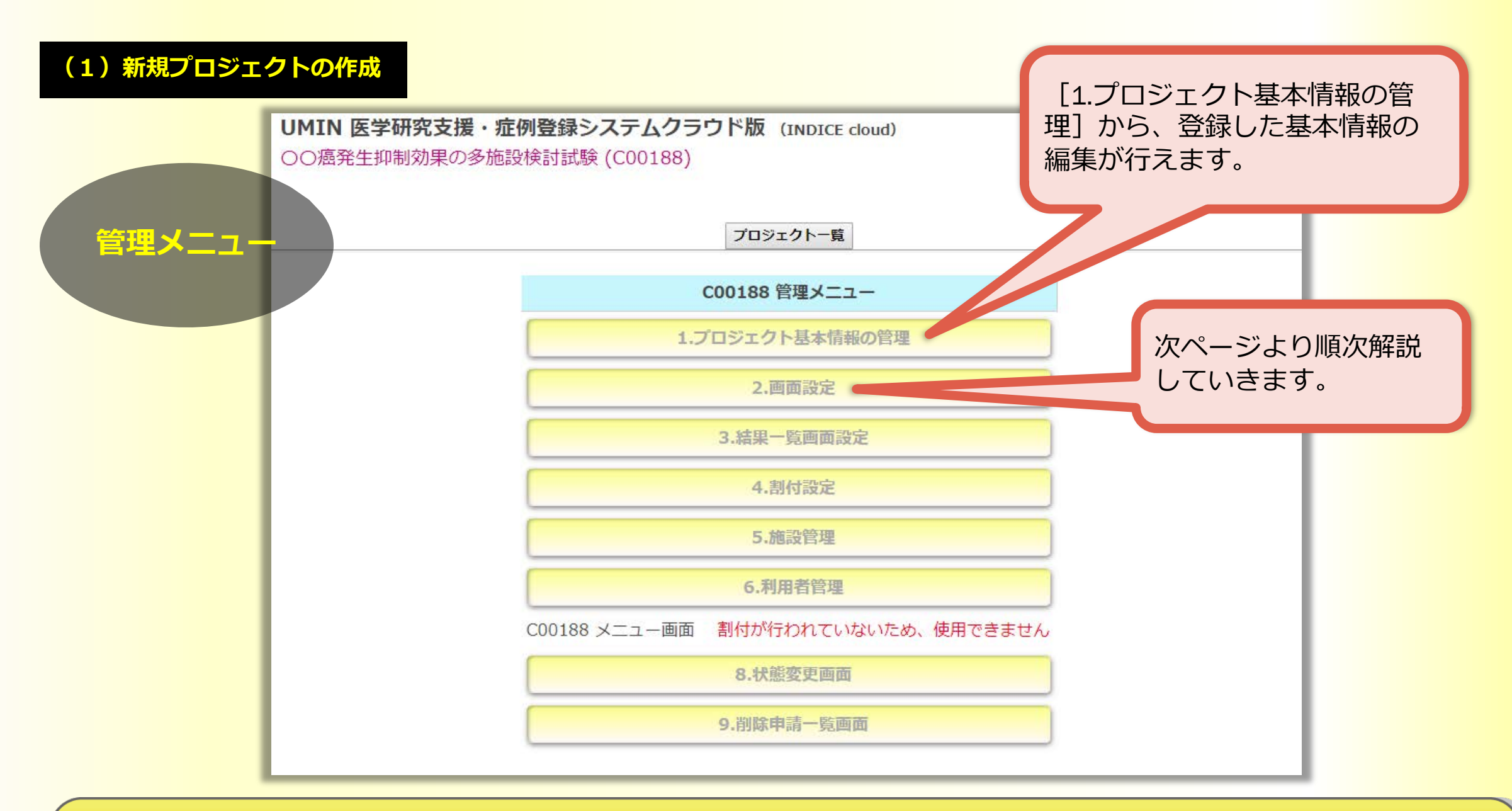

#### 研究計画書の内容から以下の4つの登録画面と各項目を制作していきます。

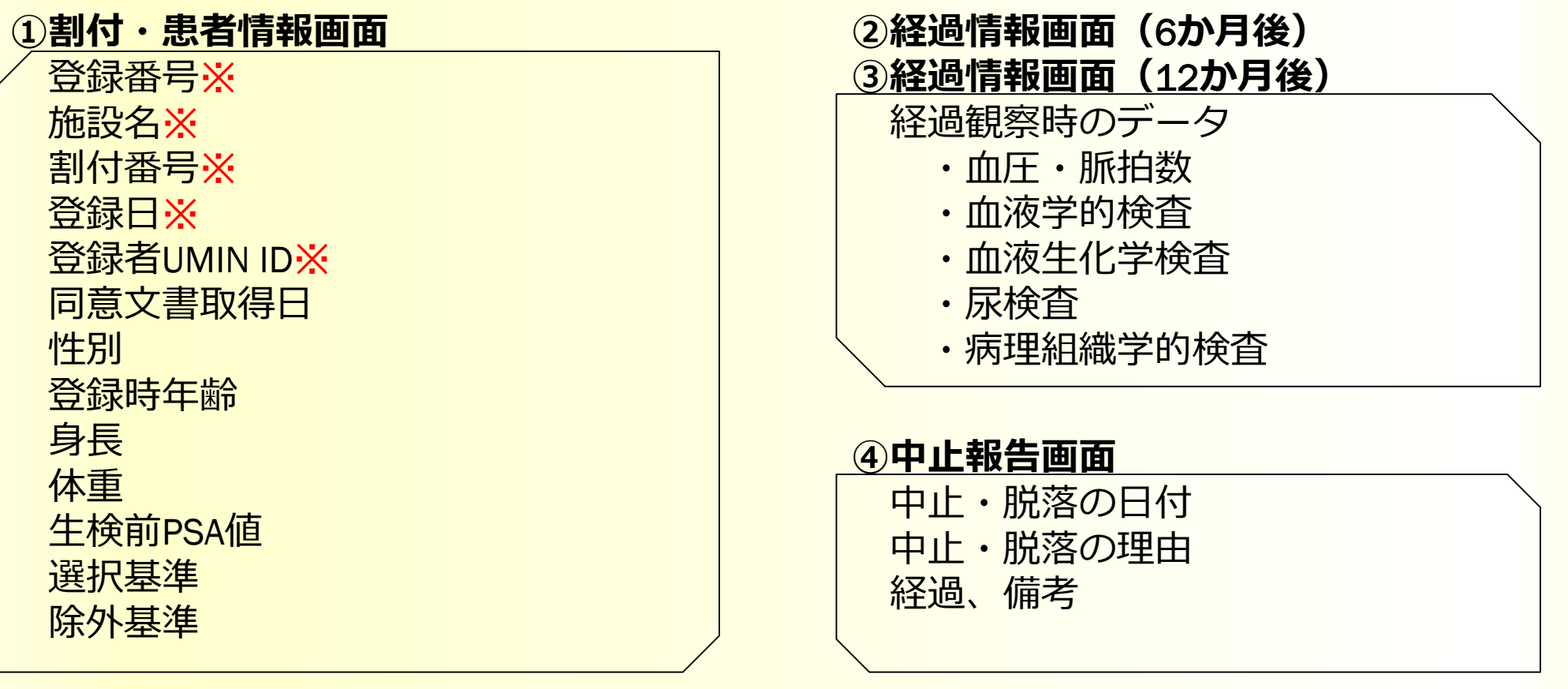

大学病院医療情報ネットワーク

※の項目は登録時にシステム側で自動取得します

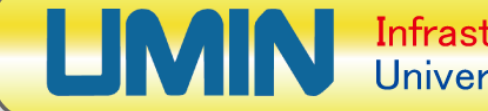

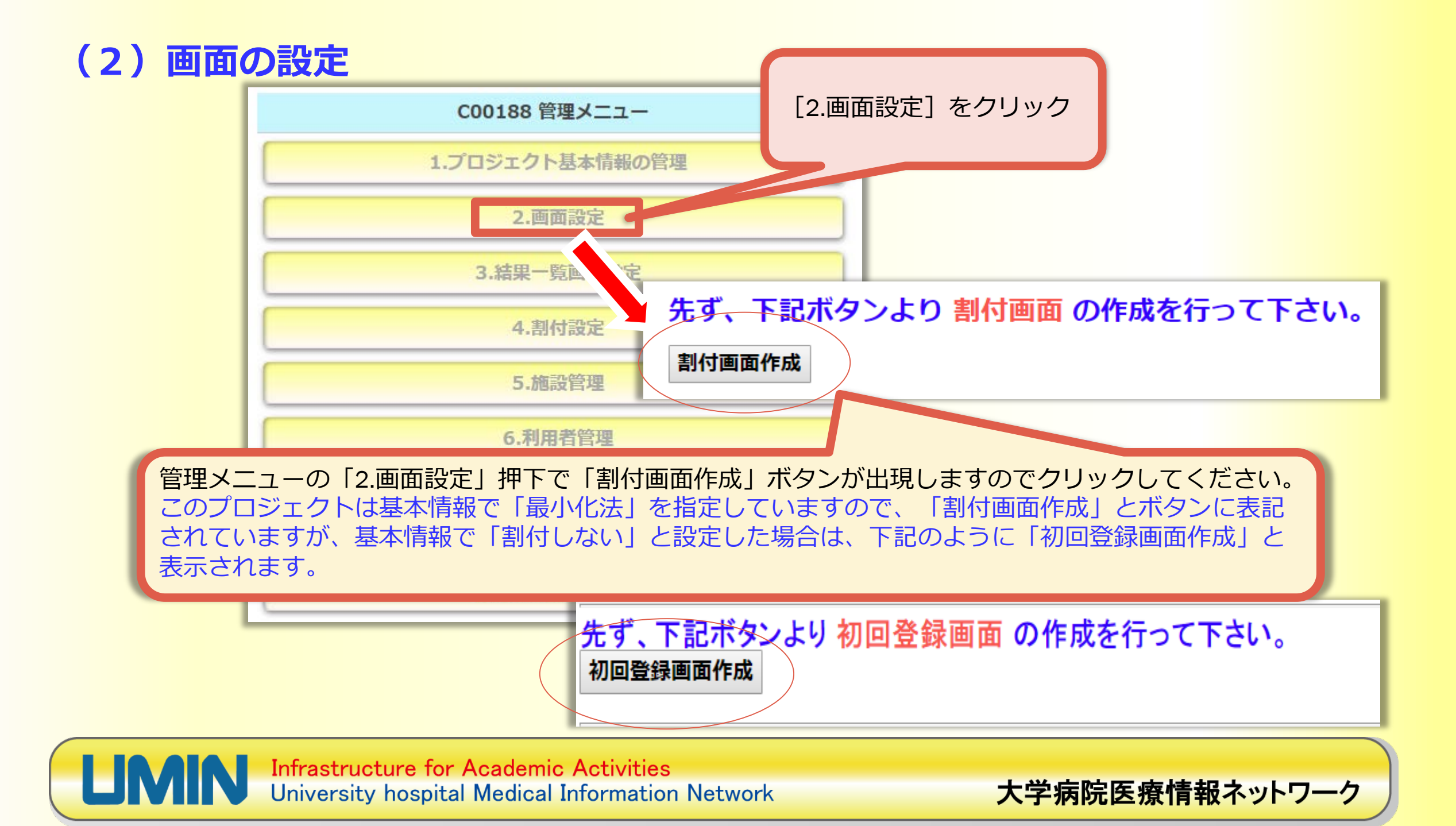

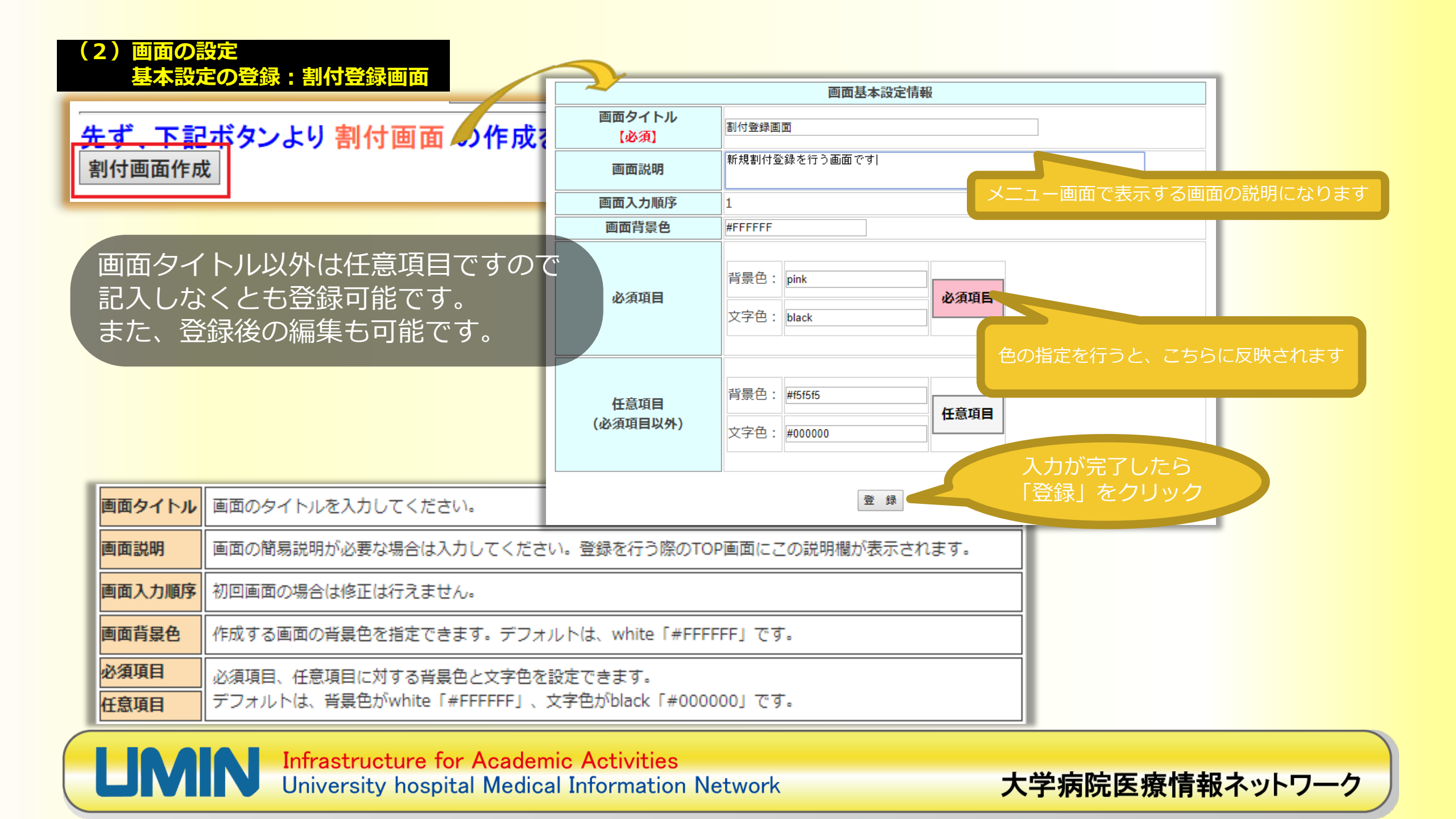

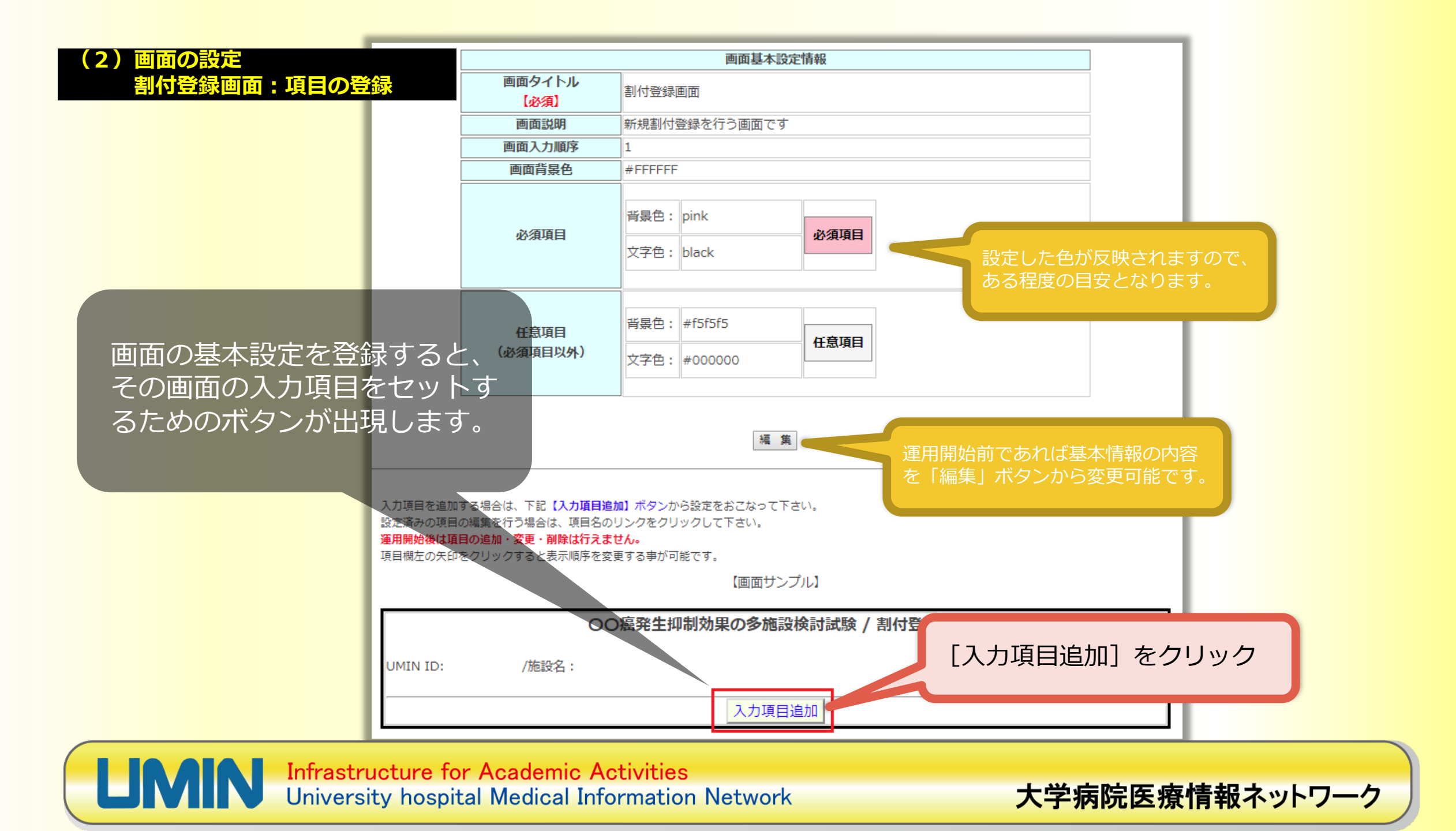

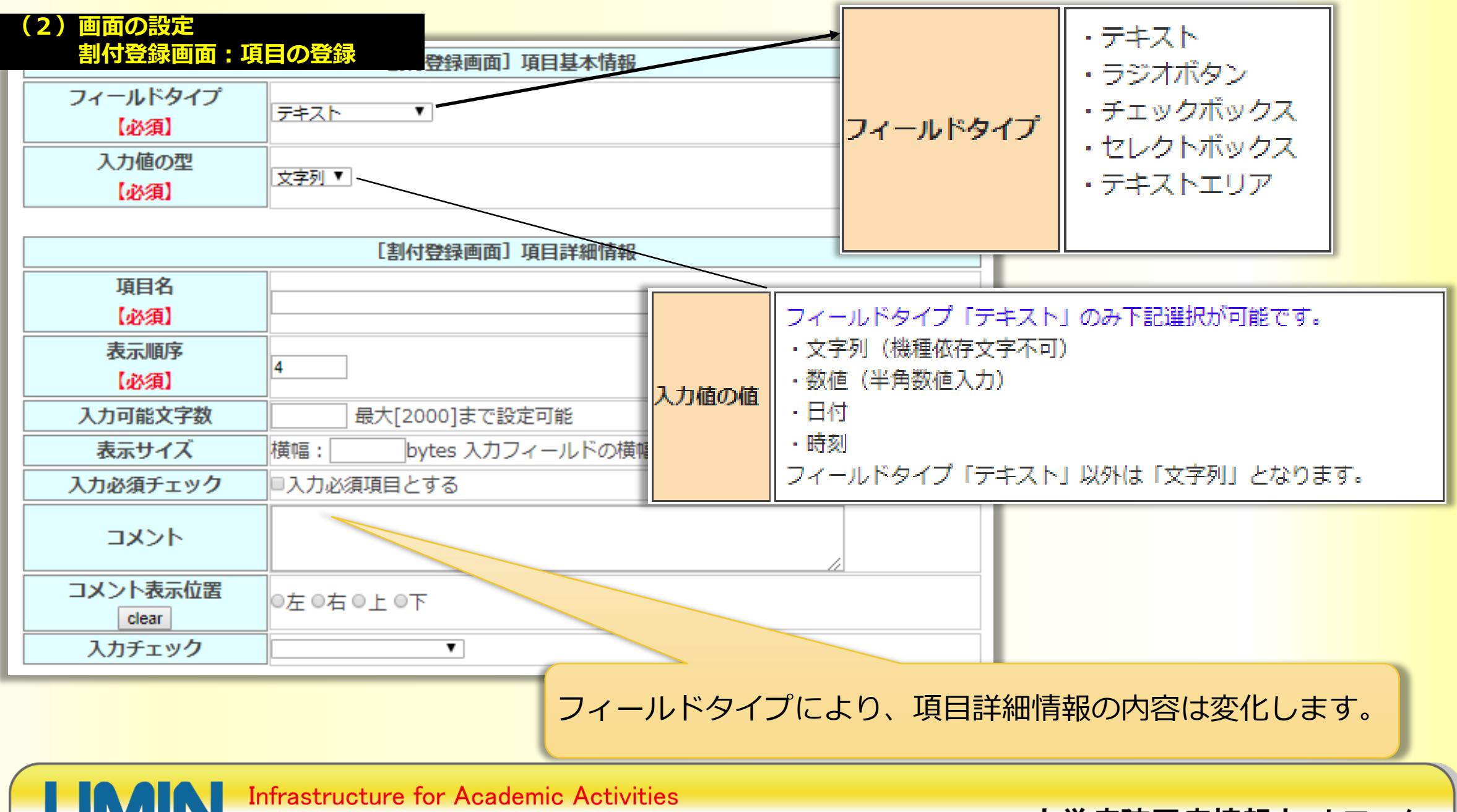

University hospital Medical Information Network

#### (2) 画面の設定 割付登録画面:項目の登録

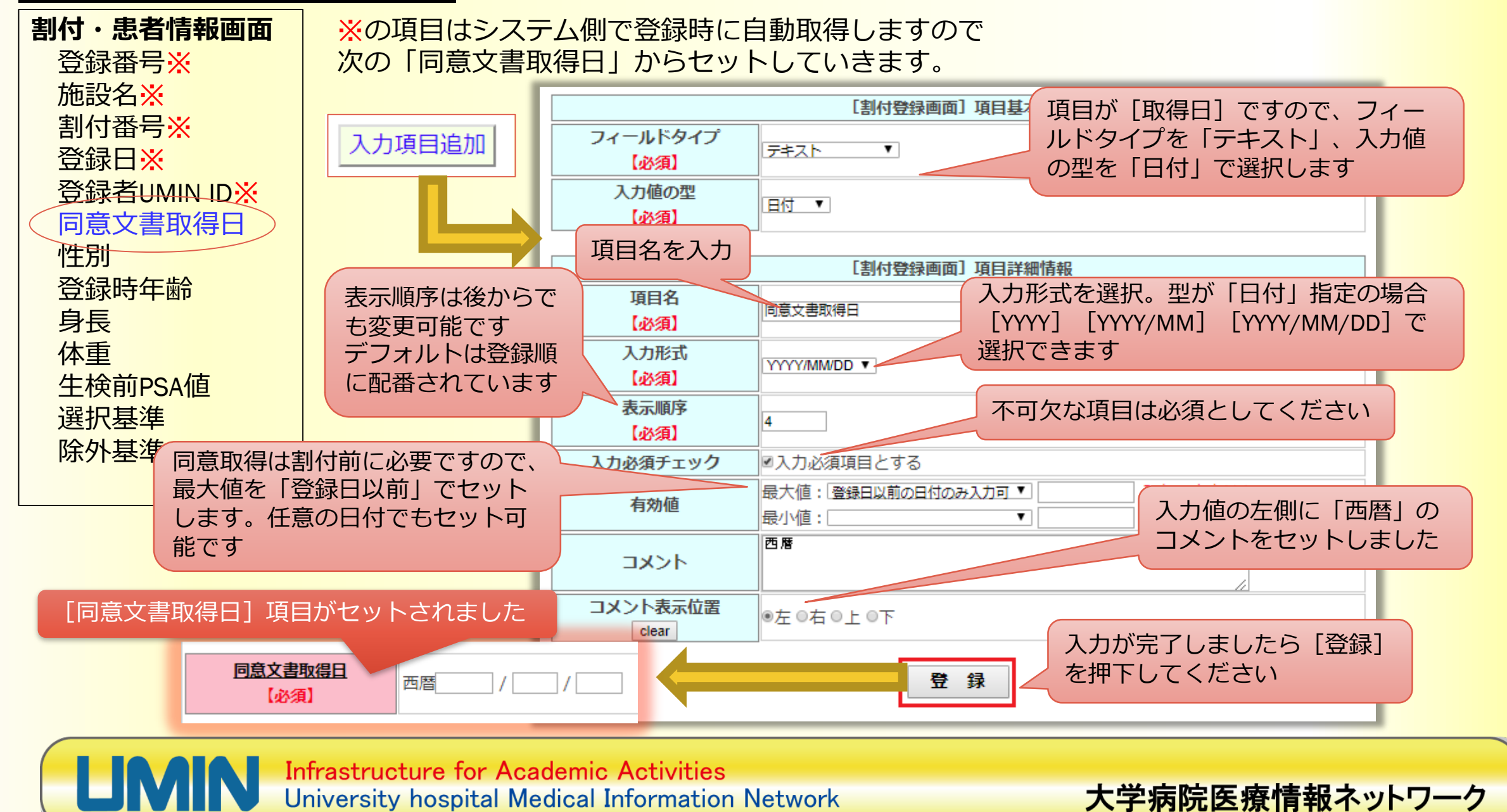

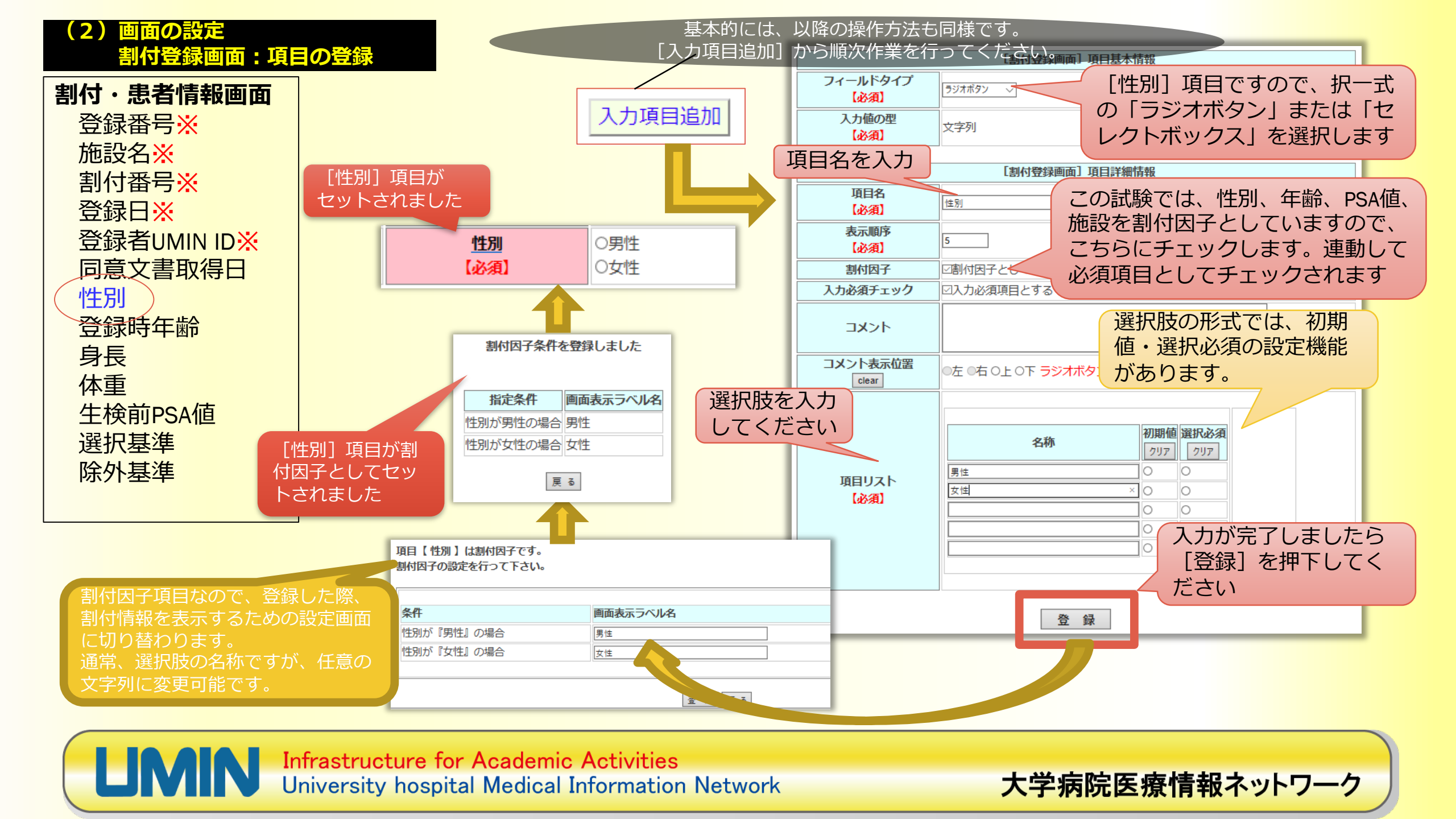

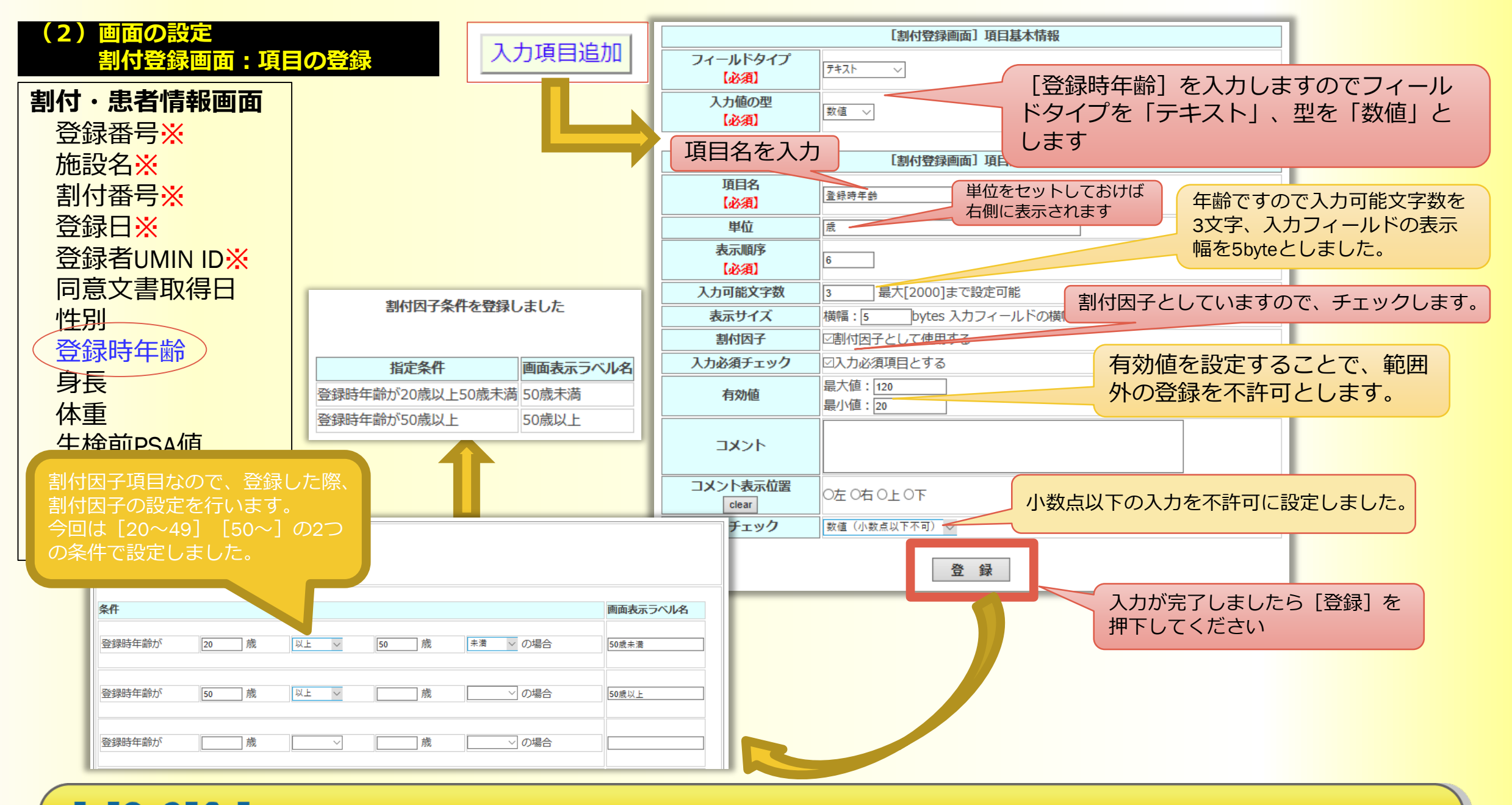

## (2)画面の設定割付登録画面:項目の登録

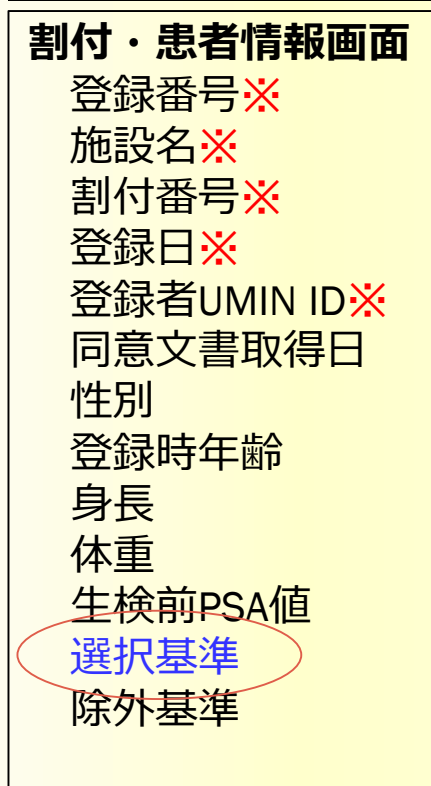

#### 項目の作成は応用作業となります。 その項目に応じて適宜設定を行ってください

| フィールドタイプ<br><mark>【必須】</mark> | ラジオボタン 〜                                                     |                     |                             |
|-------------------------------|--------------------------------------------------------------|---------------------|-----------------------------|
| 入力値の型<br>【必須】                 | 文字列                                                          |                     |                             |
|                               |                                                              |                     |                             |
| 項目名<br>【必須】                   | 選択基準1                                                        | 欠損値では登録がて           | できない項目につきま                  |
| 表示順序<br>【必須】                  | 10                                                           | しては、入力必須項           | <b>頁目としてください。</b>           |
| 割付因子                          | □割付因子として使用する                                                 |                     |                             |
| 入力必須チェック                      | □入力必須項目とする                                                   |                     |                             |
| אכאב                          | 1) 同意取得時において年齢が20歳以上の患者                                      | この項目は「選すので[はい]      | 択基準」としての設問で<br>でないと登録できないよ  |
| コメント表示位置<br>clear             | ●左 ●右 ●上 ○下 ラジオボタン、チェックボック                                   | っに選択必須と って、 この設定により | してセットしてくたさい。<br>[いいえ]を選択した場 |
| 項目リスト<br>【必須】                 | 名称<br>初期値選<br>クリア<br>はい<br>いいえ<br>〇<br>〇<br>〇<br>〇<br>〇<br>〇 | 合は登録不許可             | となります。                      |

大学病院医療情報ネットワーク

## (2)画面の設定割付登録画面:項目の登録

LIM

順次、項目を設定いただくと「2.画面設定」の下段 には【画面サンプル】が作成されていきます。 こちらで既に作成した項目の設定内容変更が行えま す。また、左の矢印で順序の入れ替えも可能です。

| 入力項目<br>設定済み<br><b>運用開始</b><br>項目欄左 | 目を追加する場合は<br>9の項目の編集を行<br>8後は項目の追加。<br>Eの矢印をクリック | 、下記 <b>【入力項目違</b><br>う場合は、項目名の<br><mark>変更・崩除は行えま</mark><br>すると表示順序を変 | M】ボタンから設定をおこなって下さい。<br>リンクをクリックして下さい。<br>せん。<br>更する事が可能です。<br>【画面サンプル】 |          |                      |                    |  |  |  |  |
|-------------------------------------|--------------------------------------------------|-----------------------------------------------------------------------|------------------------------------------------------------------------|----------|----------------------|--------------------|--|--|--|--|
|                                     |                                                  | 00                                                                    | )痛發生抑制効果の多施設検討試験 / 割付登録                                                | को की    |                      |                    |  |  |  |  |
| UMIN                                | ID:                                              | /施設名:                                                                 | 1 HIJIII                                                               | ЩЩ       |                      |                    |  |  |  |  |
|                                     | 入力項目追加                                           |                                                                       |                                                                        |          |                      |                    |  |  |  |  |
|                                     | ₹ 同意                                             | (文書取得日<br>【必須】                                                        | 西晋//                                                                   |          |                      |                    |  |  |  |  |
|                                     |                                                  | <u>性別</u><br>【必須】                                                     | O男性<br>O女性                                                             |          |                      |                    |  |  |  |  |
|                                     | <b>2</b>                                         | <del>録時年齢</del><br>【必須】                                               | 蔵                                                                      | 設問       | が長い文章とな              | る場合、項目             |  |  |  |  |
|                                     |                                                  | <u>身長</u><br>【必須】                                                     | cm                                                                     | 名を<br>とし | :シンノルにまる<br>,て表示するレ- | こめ、コメント<br>イアウトの方が |  |  |  |  |
|                                     |                                                  | <u>体重</u><br>【必須】                                                     | kg                                                                     | 見や       | すいかもしれま              | <b></b> ほせん。       |  |  |  |  |
|                                     | <u>生</u>                                         | 食前PSA値<br>【必須】                                                        |                                                                        | $\geq$   |                      |                    |  |  |  |  |
|                                     | <b>X</b>                                         | <del>訳基準1</del> <<br>【必須】                                             | 1)同意取得時において年齢が20歳以上の患者<br>Oはい<br>Oいいえ                                  |          |                      |                    |  |  |  |  |
|                                     | •                                                | <u>訊基準2</u><br>【必須】                                                   | 2)十分な理解の上、患者本人の文書同意が得られた患者<br>Oldい<br>Oいいえ                             |          |                      |                    |  |  |  |  |
|                                     | <b>*</b>                                         | <u>訊基準3</u><br>【必須】                                                   | 3)PSA4.0以上で生検により癌が証明されなかった患者<br>Oはい<br>Oいいえ                            |          |                      |                    |  |  |  |  |
|                                     | Re No                                            | 於外基準1<br>【必須】                                                         | 1)○○癌と診断された患者<br>Oはい<br>Oいいえ                                           |          |                      |                    |  |  |  |  |
|                                     | R B                                              | 纳基準2<br>【必須】                                                          | 2)○○異形成と診断された患者<br>Oはい<br>Oいいえ                                         |          |                      |                    |  |  |  |  |
|                                     | R B                                              | 約基準3<br>【必須】                                                          | 3)○○に対し、外科的治療歴を有する患者<br>Oはい<br>Oいいえ                                    |          |                      |                    |  |  |  |  |
|                                     | <b>F</b>                                         | 於基準4                                                                  | 4)疼痛などを主体とする症状がある患者<br>Oはい                                             |          |                      |                    |  |  |  |  |

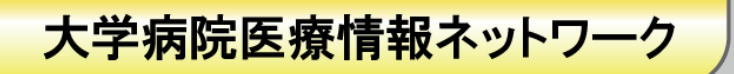

#### (2) 画面の設定 画面の追加:経過観察・検査結果など

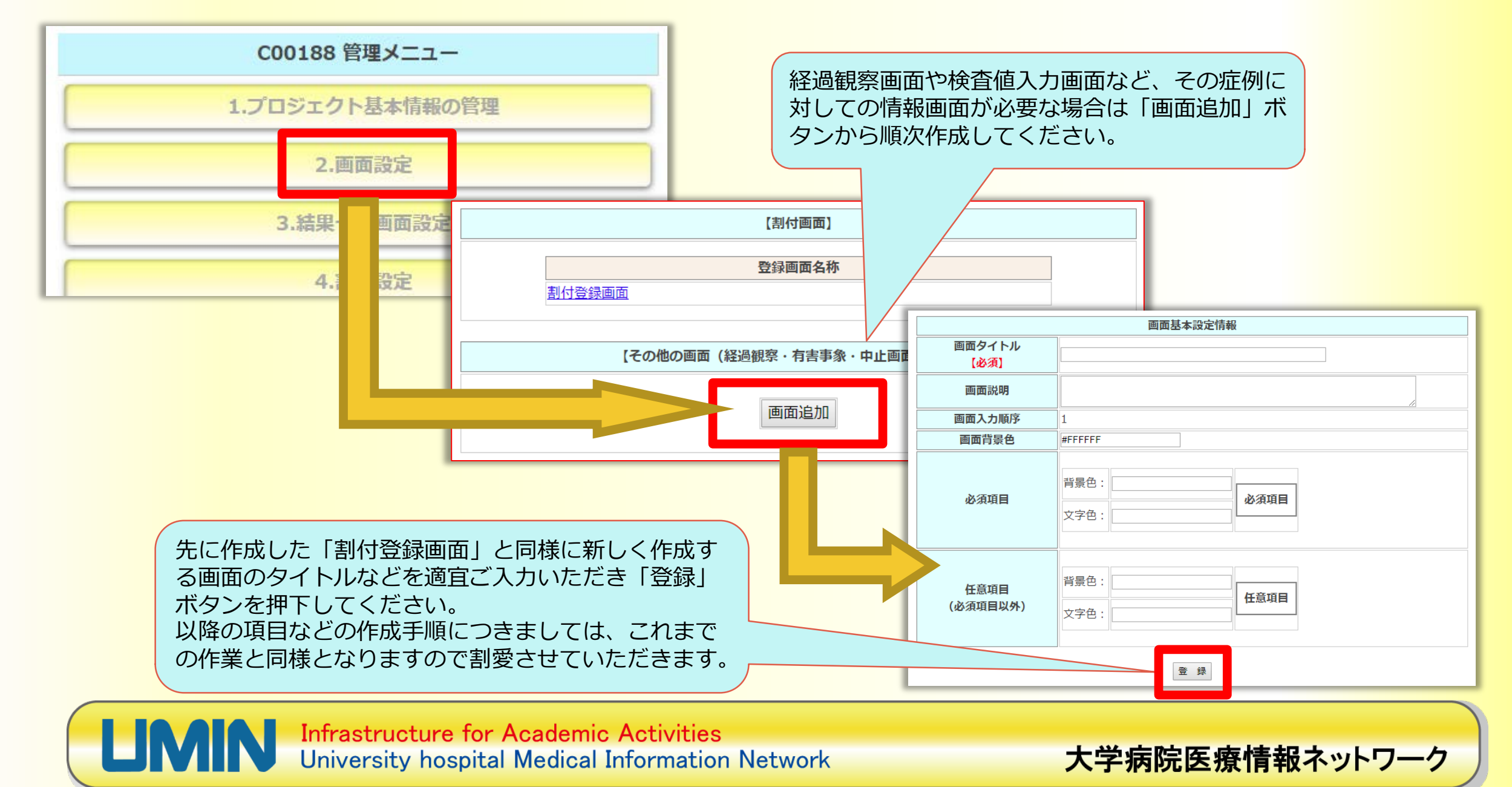

## (3)結果一覧画面表示項目設定

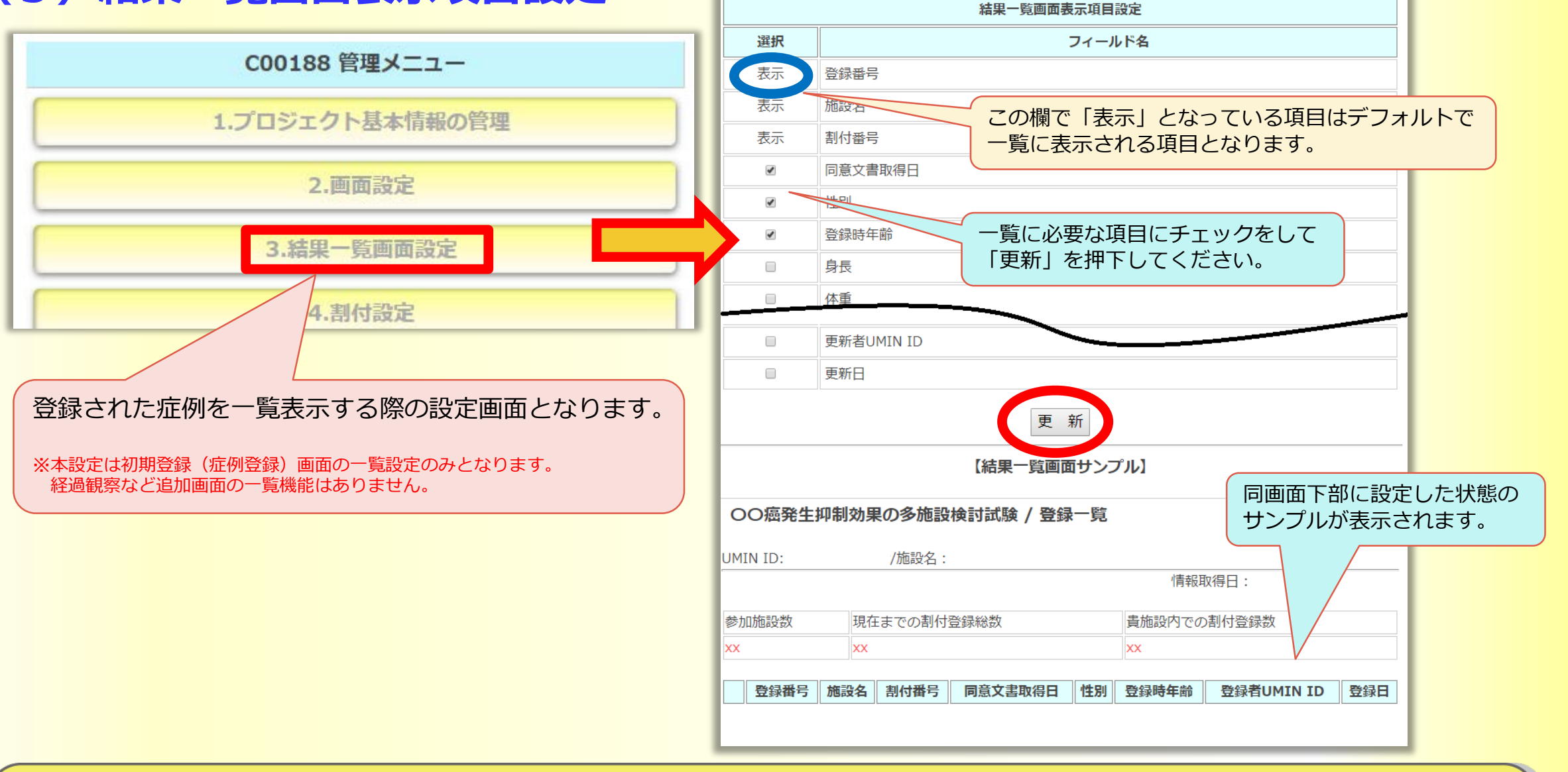

大学病院医療情報ネットワーク

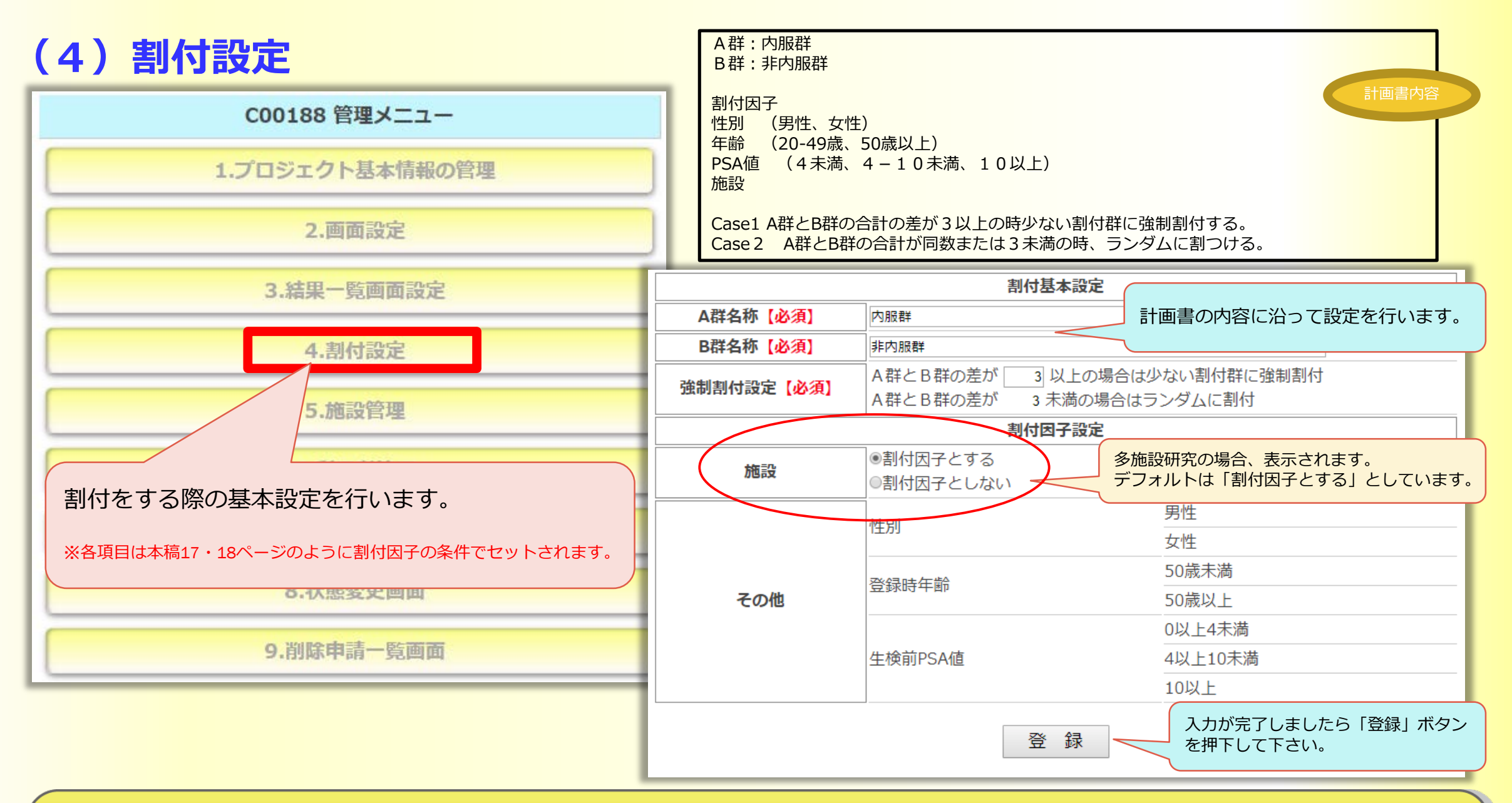

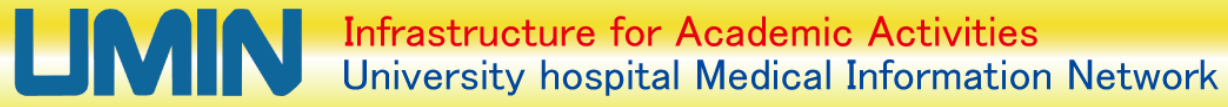

### (5)施設管理

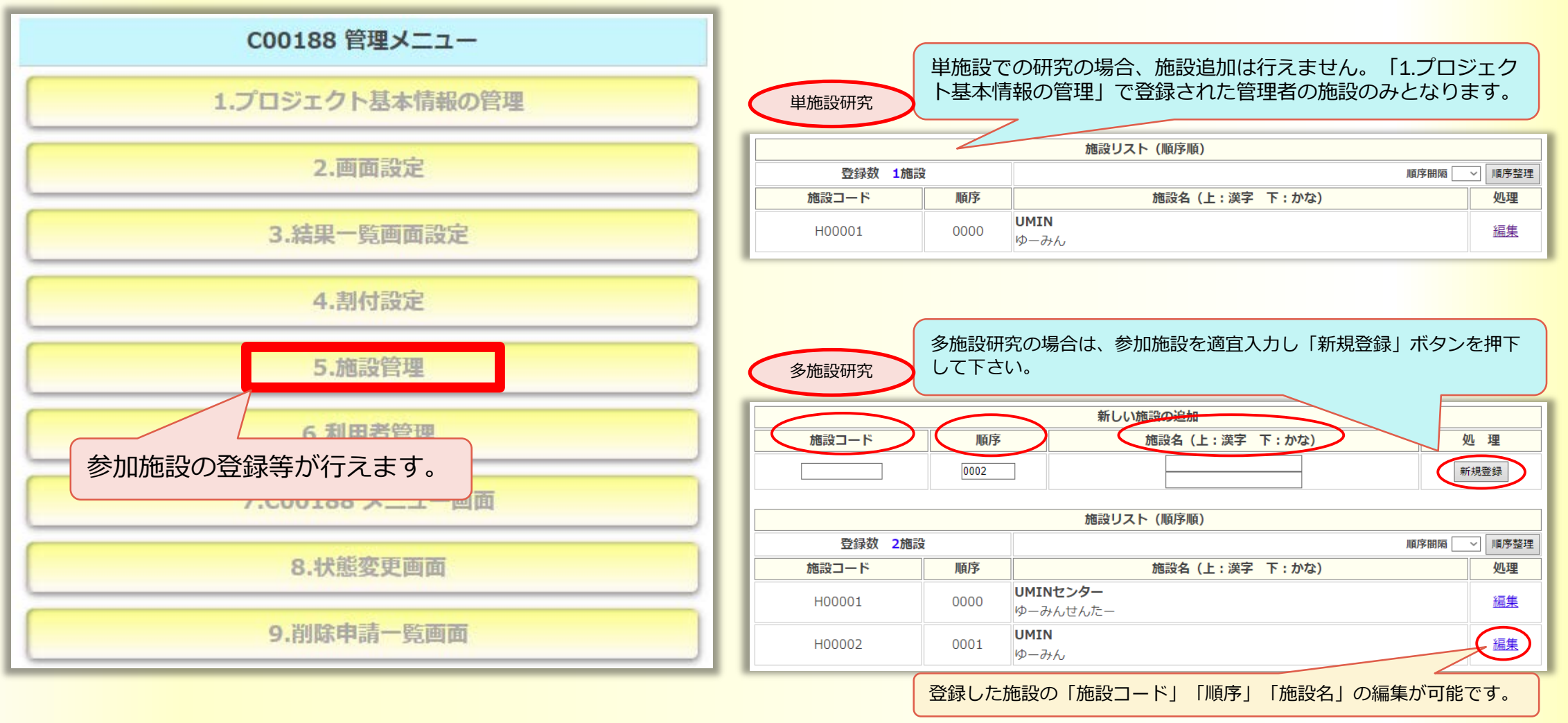

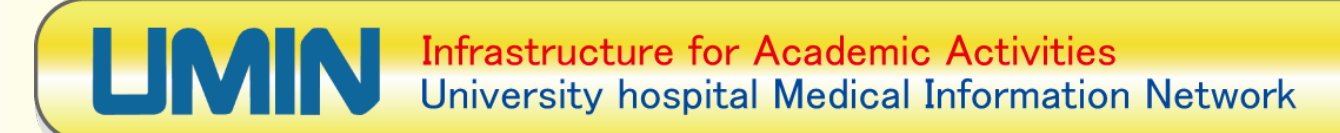

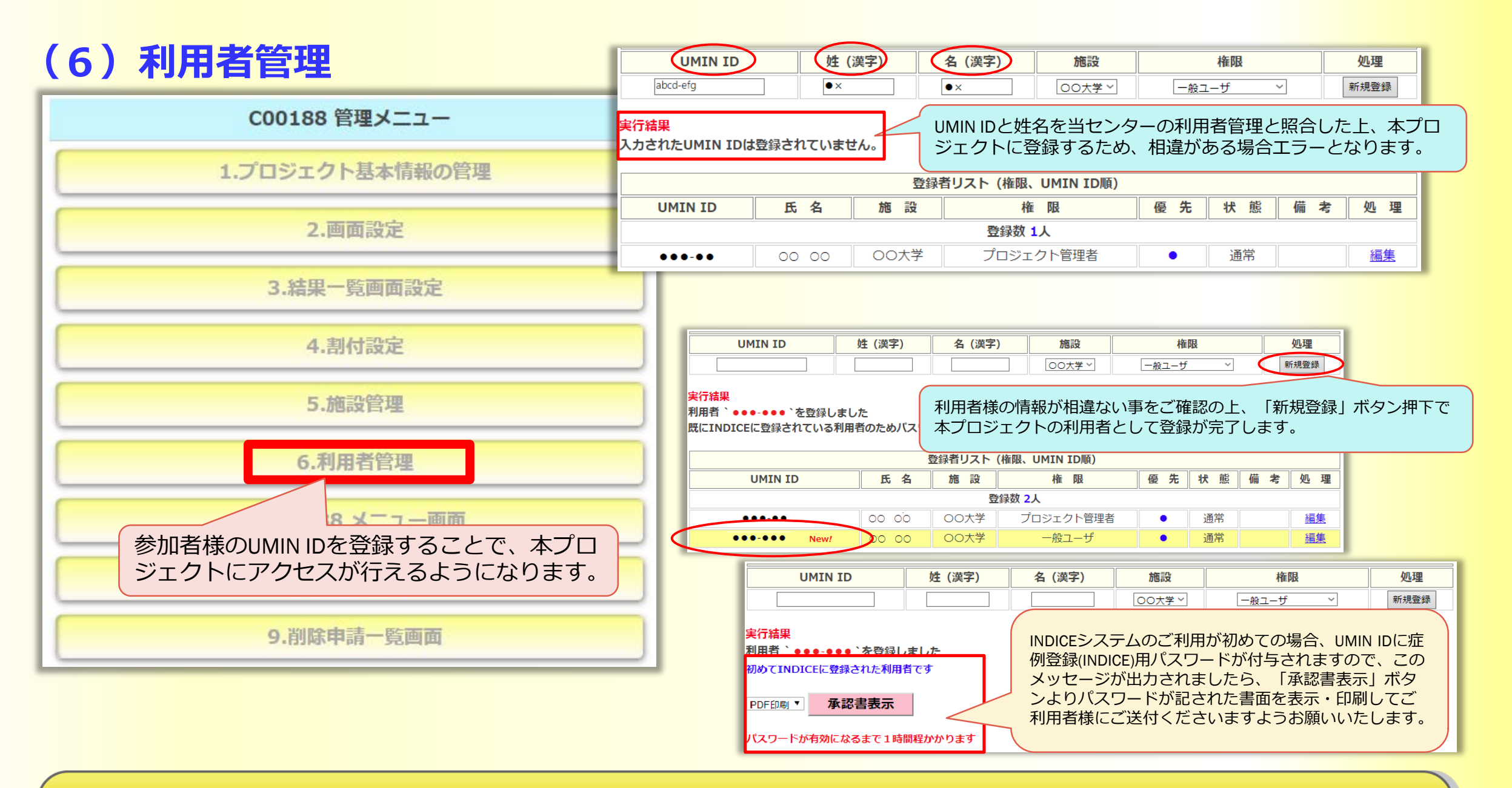

大学病院医療情報ネットワーク

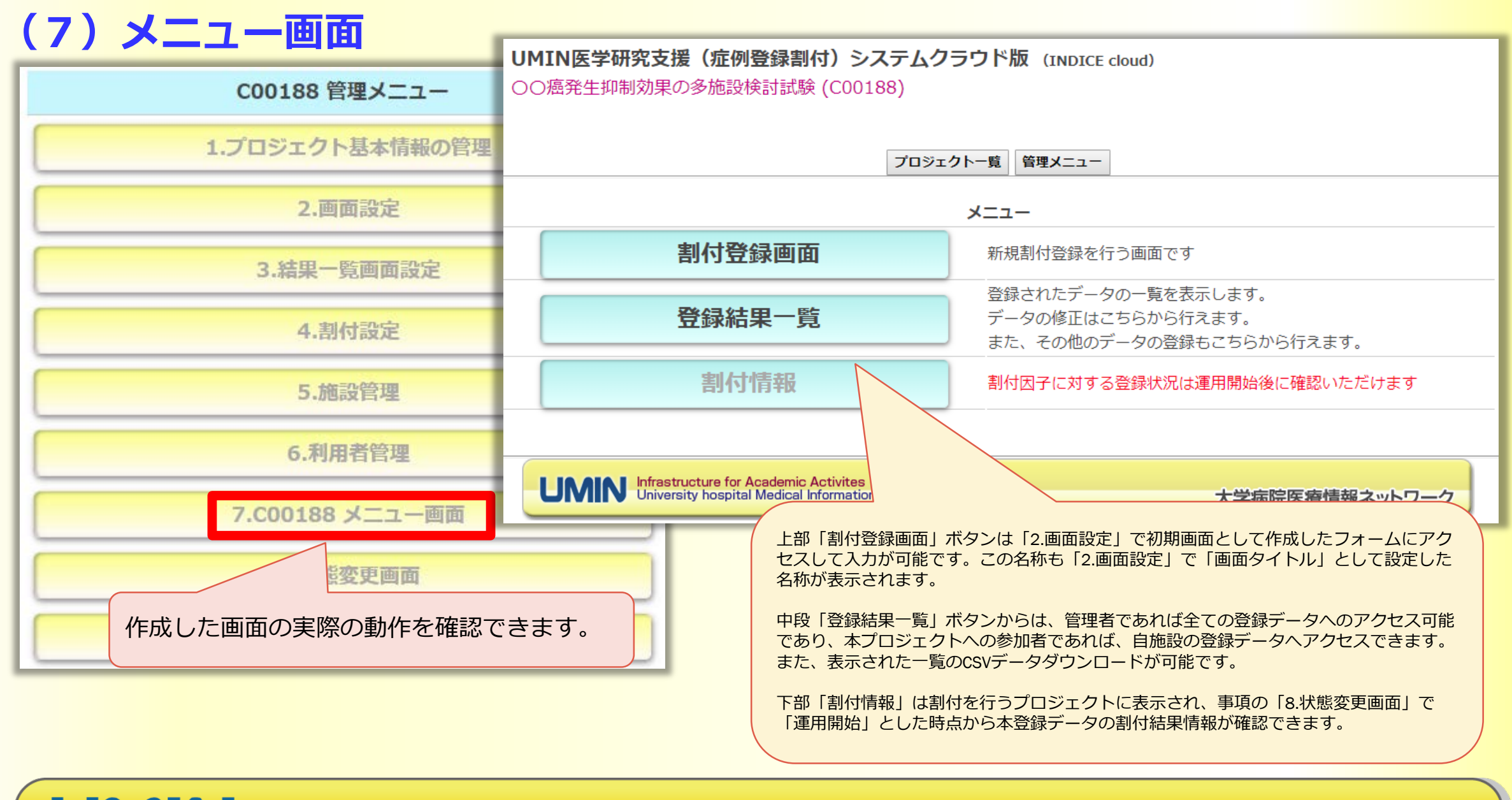

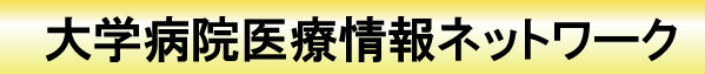

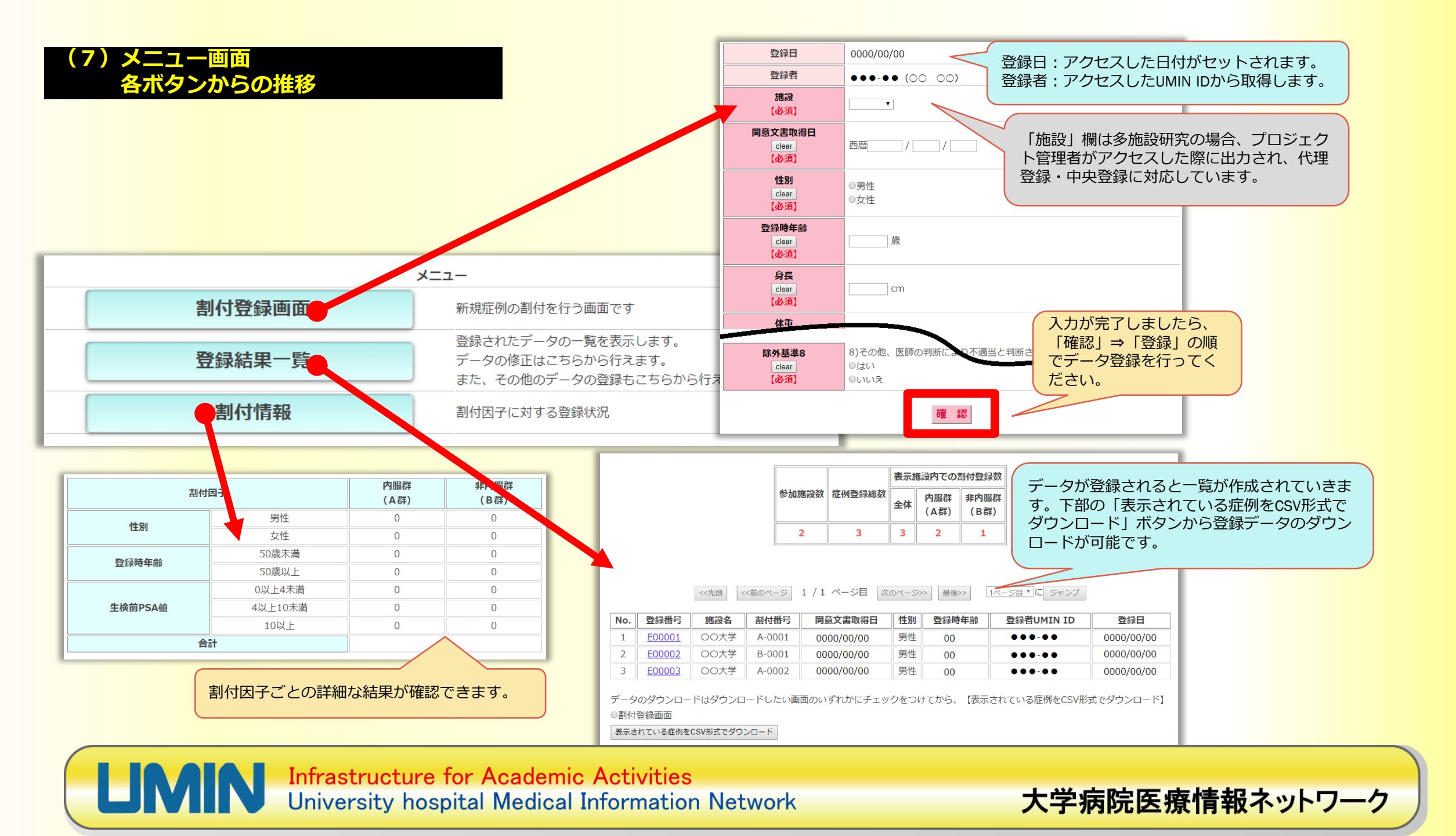

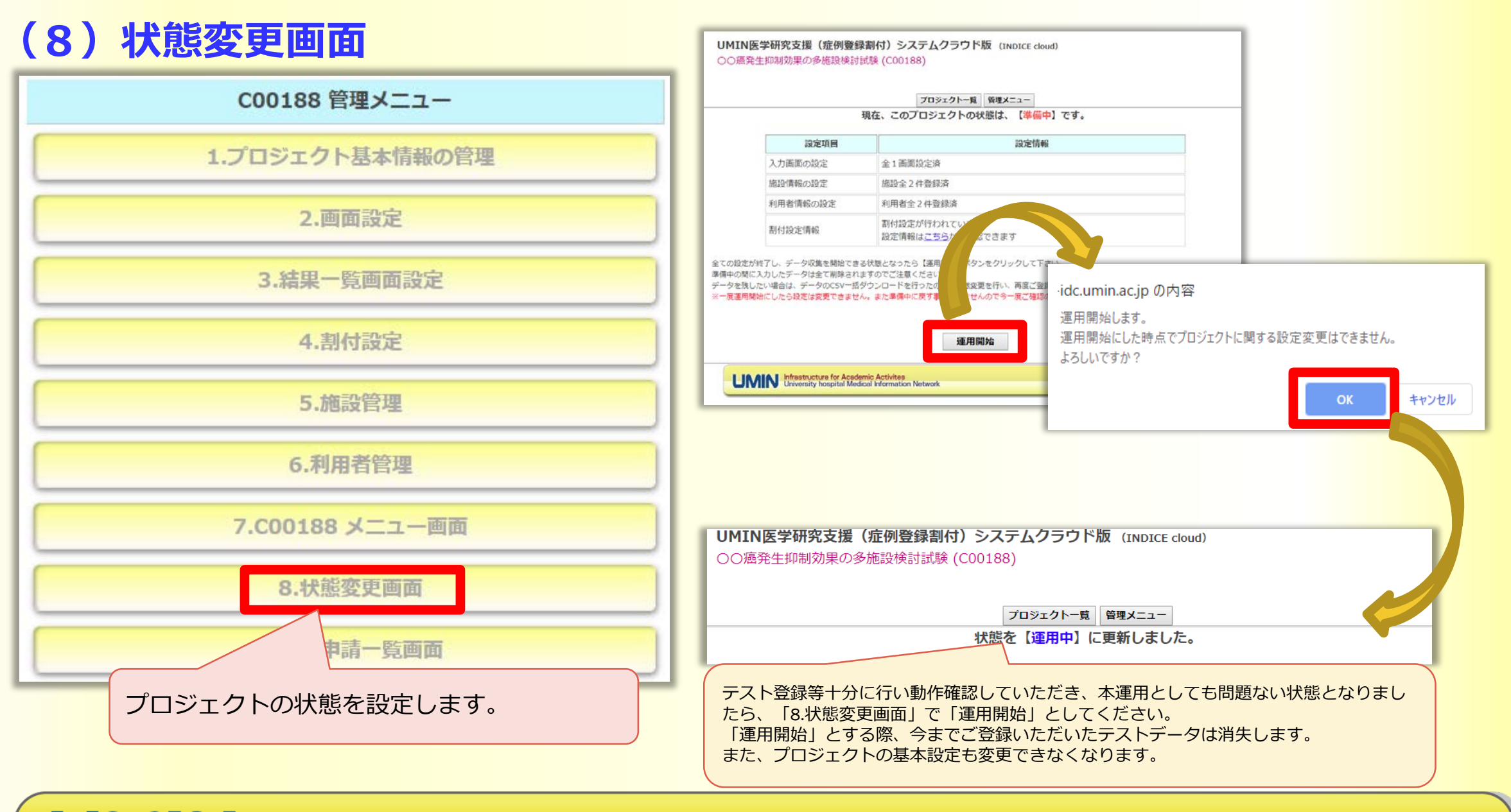

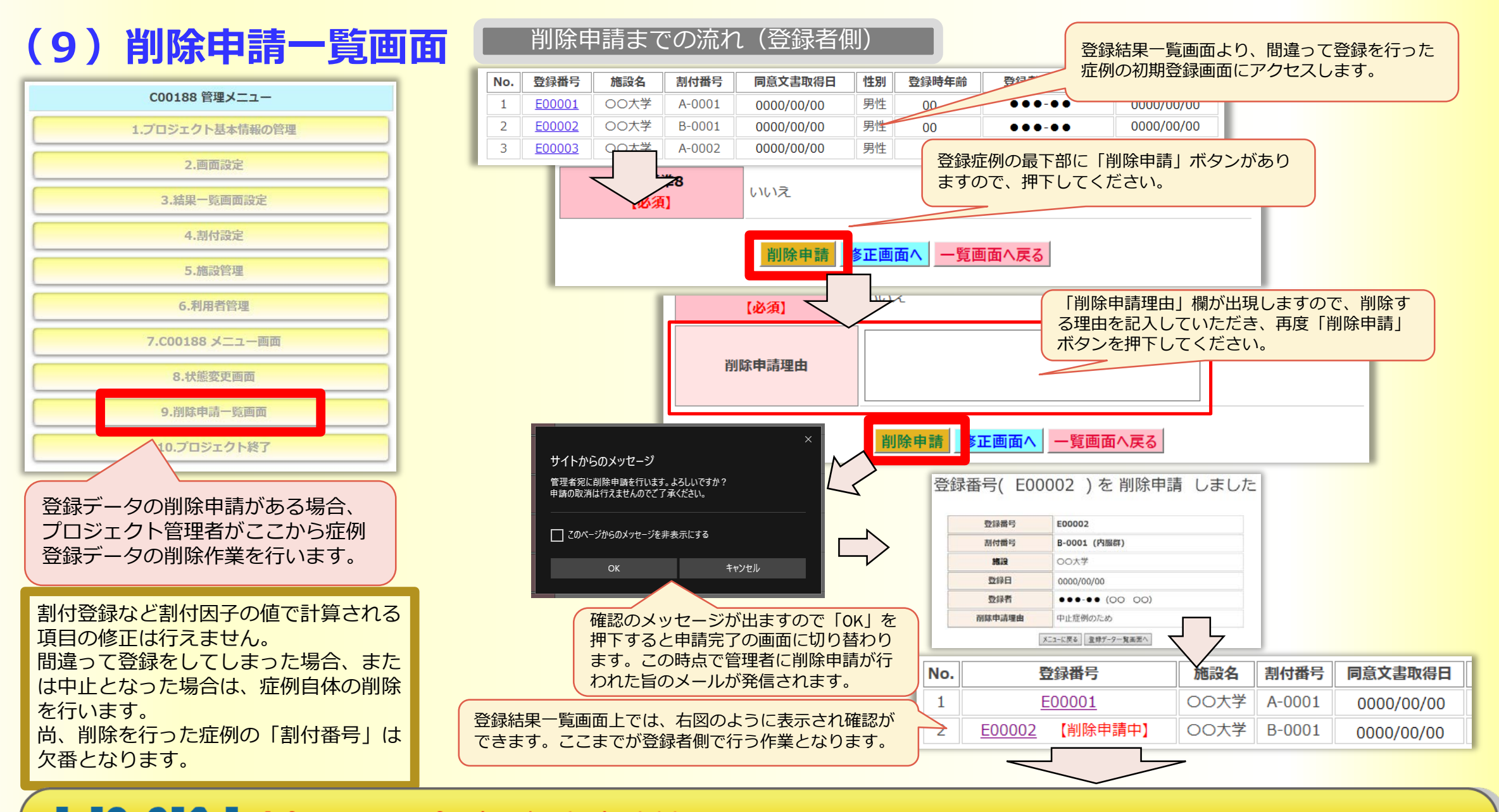

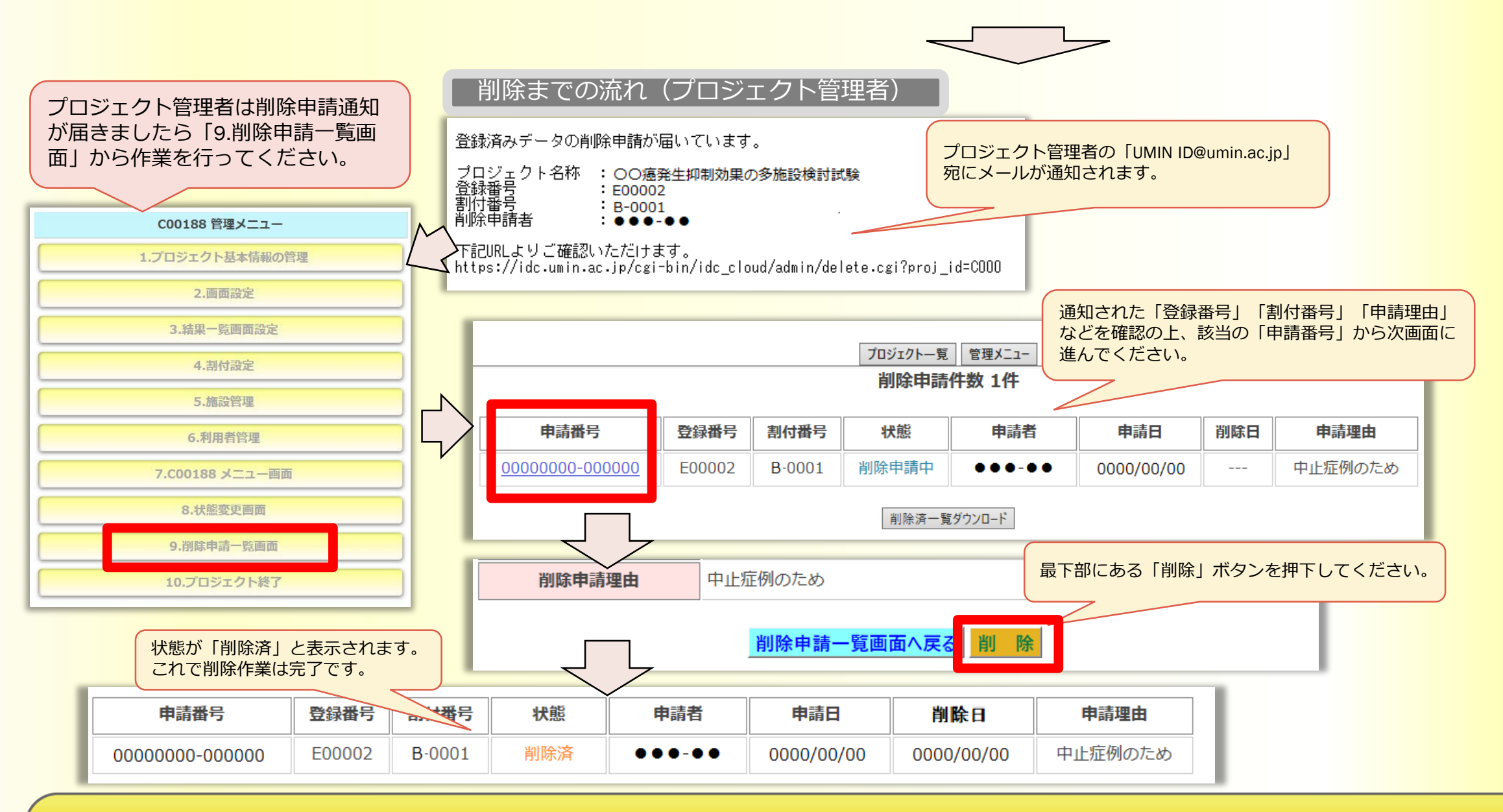

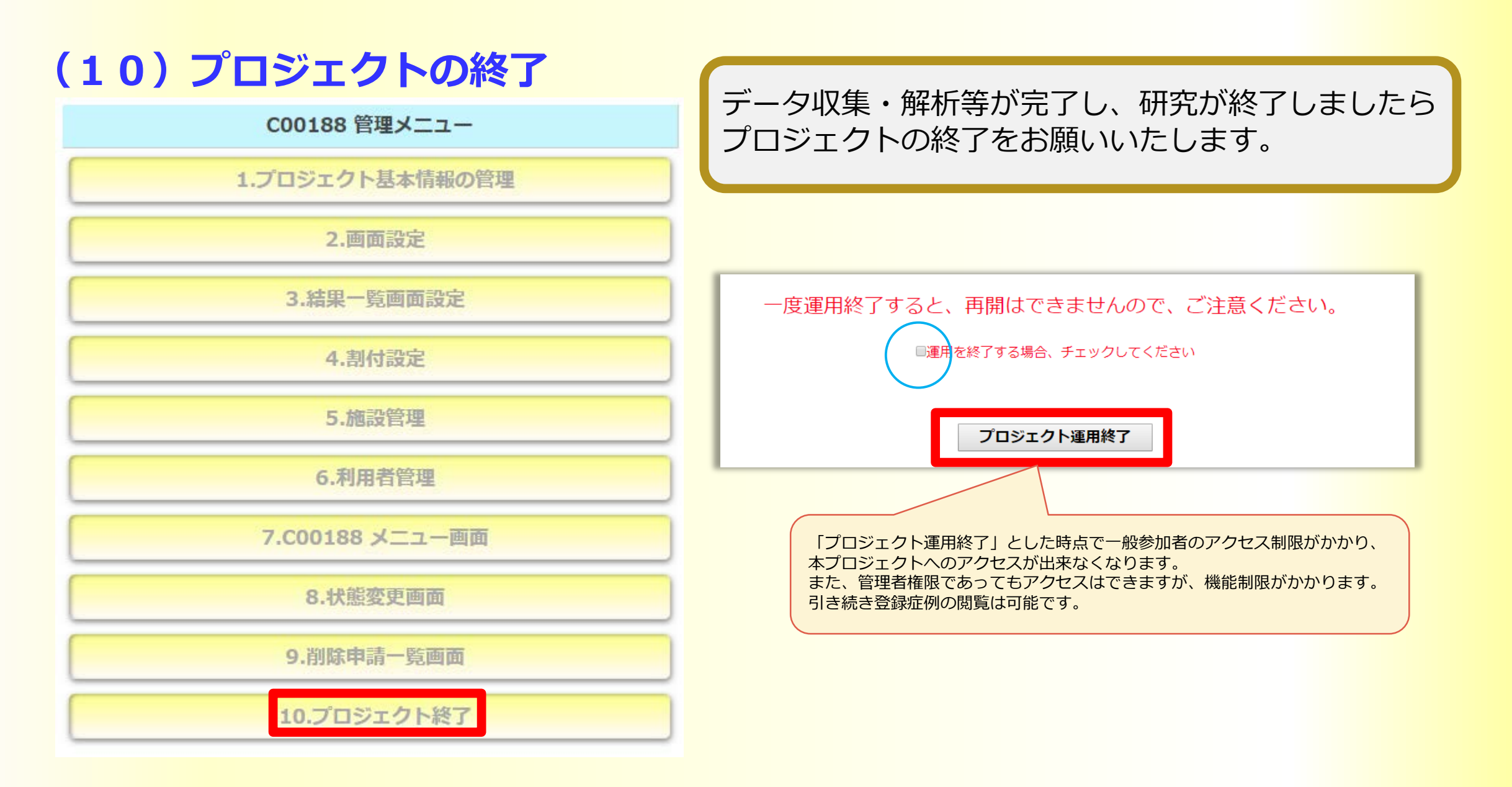

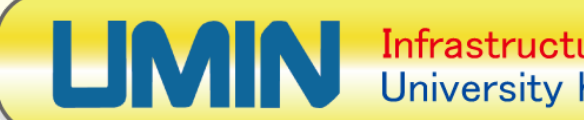

# 以上で <mark>症例登録・割付システムクラウド版(INDICE cloud)</mark> の全使用方法のご説明が完了しました。

おつかれさまでした。

INDICE cloudは、通常の研究であれば十分に機能する システムです。どうぞご活用ください。

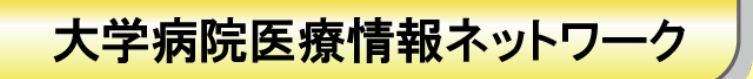